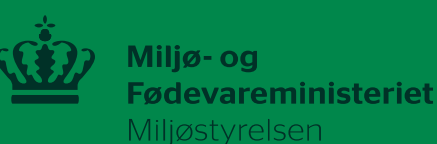

# Vejledning til sprøjtejournal - føring og indberetning

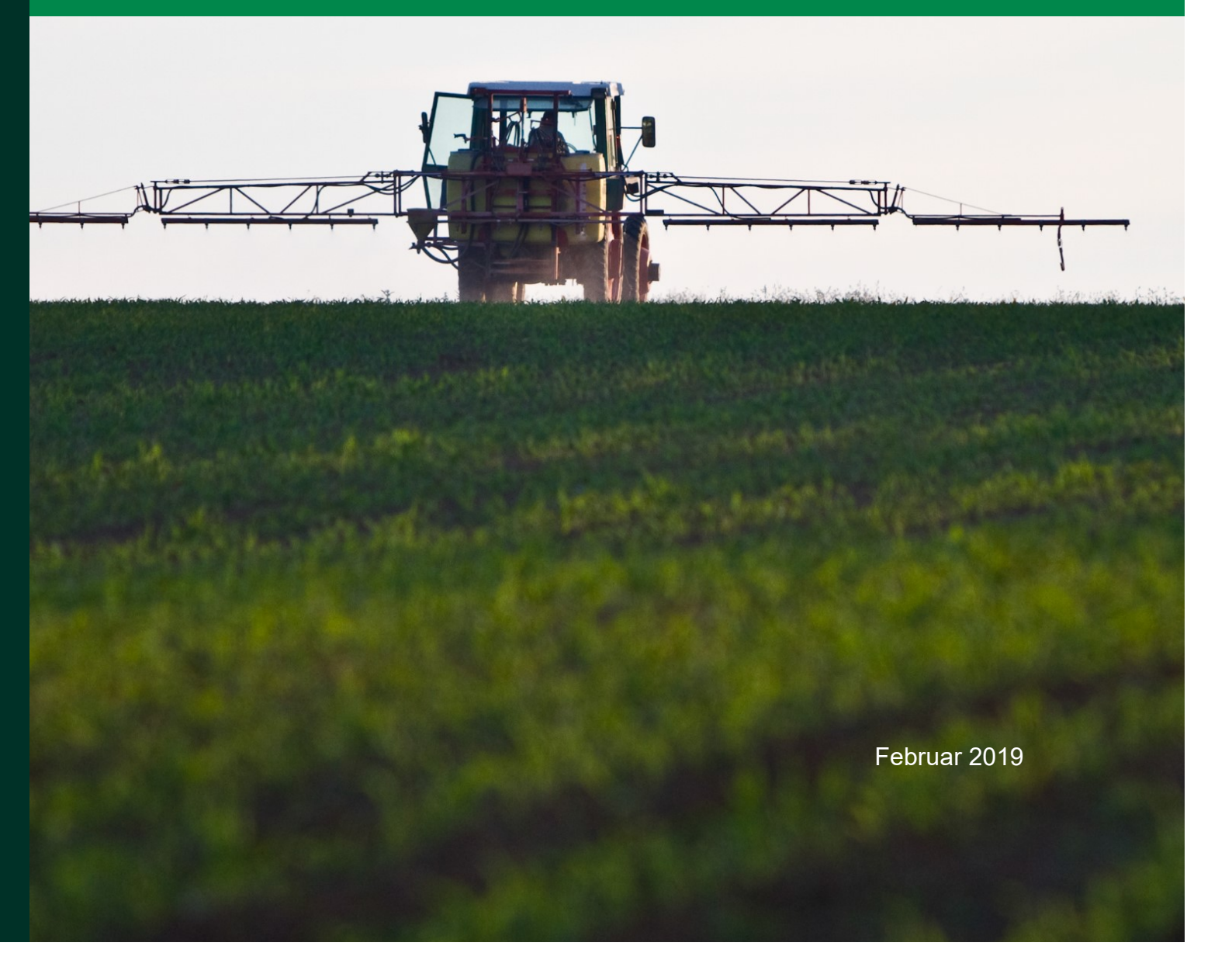

Udgiver: Miljøstyrelsen

## Indhold

| 1.    | Login via mst.dk med NemID Erhverv                                                        | 4  |
|-------|-------------------------------------------------------------------------------------------|----|
| 1.1   | Login via mst.dk                                                                          | 4  |
| 1.2   | Login med NemID til erhverv - medarbejdersignatur                                         | 5  |
| 1.3   | Login med NemID privat til erhverv (gælder ikke alm. NemID privat)                        | 6  |
| 2.    | Føring eller indberetning af sprøjtejournal                                               | 8  |
| 2.1   | Krav om føring og indberetning af sprøjtejournal                                          | 8  |
| 3.    | Føring af sprøjtejournal                                                                  | 9  |
| 3.1   | Føring af sprøjtejournal - opret behandlet areal                                          | 10 |
| 3.2   | Føring af sprøjtejournal - tilføj sprøjtning                                              | 11 |
| 3.3   | Føring af sprøjtejournal – vælg mark fra markplan                                         | 13 |
| 3.4   | Føring af sprøjtejournal – opret behandlet areal på mark fra markplanen                   | 15 |
| 3.5   | Føring af sprøjtejournal – tilføj sprøjtning på mark/behandlet areal                      | 16 |
| 3.5.1 | Føring af sprøjtejournal – tilføj sprøjtning: oplys sprøjtemiddel                         | 17 |
| 3.5.2 | Føring af sprøjtejournal – tilføj sprøjtning: oplys dato                                  | 19 |
| 3.5.3 | Føring af sprøjtejournal – tilføj sprøjtning: Frivillige oplysninger                      | 21 |
| 3.5.4 | Føring af sprøjtejournal – tilføj sprøjtning: Afdriftsreducerende udstyr                  | 22 |
| 3.6   | Føring af sprøjtejournal – kopiér sprøjtning                                              | 24 |
| 3.7   | Føring af sprøjtejournal – se din færdige journal                                         | 25 |
| 3.8   | Føring af sprøjtejournal – Øvrige muligheder                                              | 27 |
| 3.9   | Føring af sprøjtejournal – Tidligere førte sprøjtejournaler                               | 28 |
| 4.    | Indberetning af sprøjtejournal                                                            | 29 |
| 4.1   | Indlæs den førte sprøjtejournal                                                           | 29 |
| 4.2   | Indlæs den førte sprøjtejournal: rediger indberetning                                     | 33 |
| 4.3   | Indberetning af sprøjtejournal – Indlæs den førte sprøjtejournal: gem                     |    |
|       | indberetning                                                                              | 34 |
| 4.4   | Indberetning af sprøjtejournal – Indlæs den førte sprøjtejournal: indsend<br>indberetning | 35 |
| 4.5   | Indberetning af sprøjtejournal – Manuel indtastning af indberetning (hvis du              |    |
|       | ikke har ført en elektronisk sprøjtejournal)                                              | 38 |
| 4.6   | Indberetning af sprøjtejournal – Manuel indtastning af indberetning: Opret indberetning   | 39 |
| 4.7   | Indberetning af sprøjtejournal – Manuel indtastning af indberetning: Indsend indberetning | 41 |
| 4.8   | Indberetning af sprøjtejournal – Manuel indtastning af indberetning: Ikke                 |    |
|       | anvendt pesticider (nul-indberetning)                                                     | 43 |
| 5.    | Min side: Delegering af fuldmagt                                                          | 45 |

# 1. Login via mst.dk med NemID Erhverv

## 1.1 Login via mst.dk

Indgang via mst:

https://mst.dk/service/kontakt/selvbetjening/bekaempelsesmidler/indberetning-og-foering-af-sproejtejournal-sji//

Klik på det grønne banner 'Indberet eller før sprøjtejournal' via Miljøstyrelsens hjemmeside og log på med dit **NemID Erhverv**.

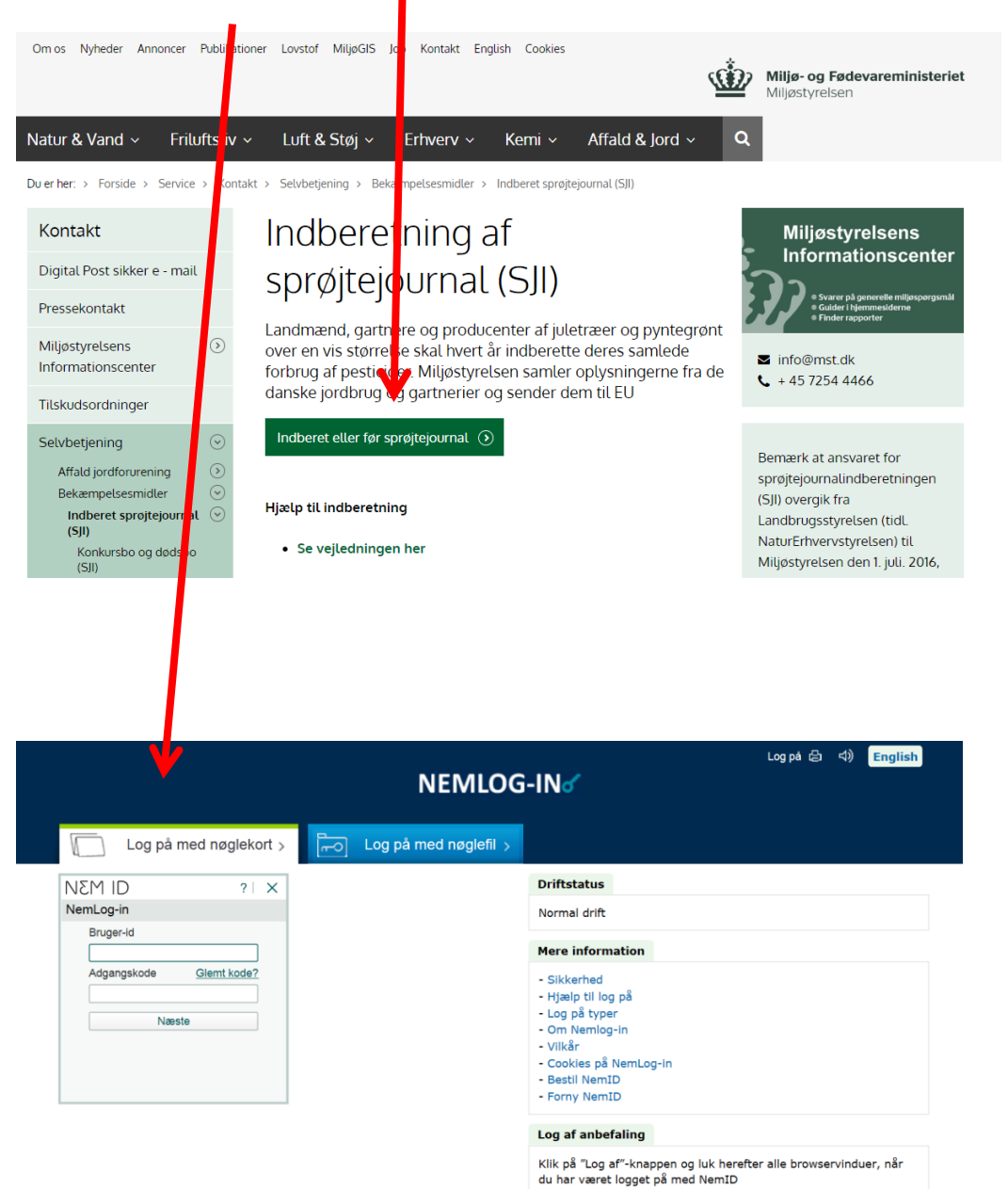

Du skal **ikke** logge ind via landsbrugsindberetning.dk som før 2018. Hvis du prøver at logge på fra landbrugsindberetning, vil du blive ledt videre til mst.dk.

## 1.2 Login med NemID til erhverv - medarbejdersignatur

Har du ikke NemID til erhverv, via medarbejdersignatur, kan du oprette det her.

For at logge ind med NemID Erhverv (medarbejdersignatur), skal du bruge dit 'NemID-nummer', der fremgår af det brev, du har modtaget.

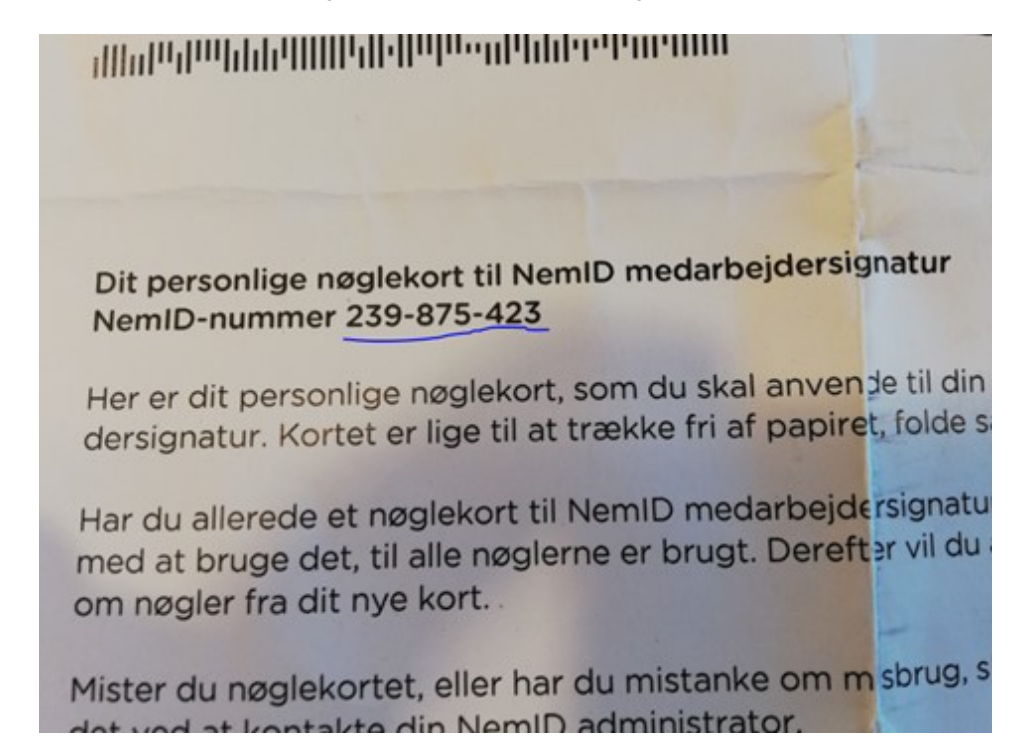

| M3M      | ID              |             | ? × | Support                      |
|----------|-----------------|-------------|-----|------------------------------|
| medarbej | jdersignatur.dk |             |     | Glemt adgangskode >          |
|          | Bruger-id       | ☑ Husk mig  |     | Mistet nøglokort >           |
|          | 000075400       |             |     | NemID                        |
|          | 239875423       |             |     | Hvad er nøglekort >          |
|          | Adgangskode     | Glemt kode? |     | Bestil medarbejdersignatur > |
|          | ••••••          |             |     |                              |
|          | Næste           |             |     |                              |
|          |                 |             |     |                              |
|          |                 |             |     |                              |

Skriv dit NemID-nummer under 'Bruger-id', indtast din adgangskode og tryk 'Næste'

Du skal nu finde det nøglekort, der hører til din medarbejdersignatur, indtaste den givne nøgle og trykke 'Log på'

| I M3N | D                          | ? | × | Support                      |
|-------|----------------------------|---|---|------------------------------|
|       | Indtast nøgle              |   |   | Glent adoanotkride >         |
|       | Neglekort: 0170-198-615    |   |   | Mistel naglekort >           |
|       |                            |   |   | NemID                        |
|       | # ***                      |   |   | Hvad er nøglekort +          |
|       | 7092                       |   |   | Bestil medarbejdersignatur + |
|       | Du har 139 nøgler tilbage. |   |   |                              |
|       | Log på                     |   |   |                              |
|       |                            |   |   |                              |
|       |                            |   |   |                              |
|       |                            |   |   |                              |
|       |                            |   |   |                              |
|       |                            |   |   | Se driftsmeldinger >         |

#### 1.3 Login med NemID privat til erhverv (gælder <u>ikke</u> alm. NemID privat)

Du kan læse om NemID privat til erhverv på nemid.nu – eller kontakte Nets.

| -                                           |                                                                                                    | <b>_</b> |     | Eng |
|---------------------------------------------|----------------------------------------------------------------------------------------------------|----------|-----|-----|
|                                             | Brug privat NemID på vegne af din virksomhed                                                                                                    | ×        |     |     |
|                                             | Du er registreret til at kunne tegne på vegne af en virksomhed.                                                                                     |          |     |     |
| Fortsæt som privat                          | <ul> <li>Vælger du at agere på vegne af en virksomhed, giver dette dig adgang til<br/>erhvervsrettede losninger, der kræver rettigheder.</li> </ul> |          |     |     |
| Log på som Ole Loni<br>Log mig attid ind so | <ul> <li>Hvis du fortsætter som privatperson, kan du tilgå selvbetjeningsløsninger som<br/>borger.</li> </ul>                                       | 910      | an? |     |
| + Fortsæt som virk:                         | Bemærk: Du skal logge af for at kunne skifte mellem erhverv og borger.                                                                              |          |     |     |
| Næste                                       | 回 Vis mig ikke denne besked igen                                                                                                    | ik       |     |     |

Dette billede kommer op hver gang, man logger på - ved mindre man har sat hak i 'Vis mig ikke denne besked igen'. Klik på 'Luk'

| NEM                                                                            |
|--------------------------------------------------------------------------------|
| Fortsæt som privatperson 🔋                                                     |
| Log på som Ole Loging i Log mig altid ind som borger for denne side            |
| Fortsæt som virksomhed ?     O poeseter som virksomhed (?)     O(CVR:20400007) |
| Næste                                                                          |

Herefter kommer dette billede frem. Det er vigtigt, at du trykker på: **'Fortsæt som virksomhed'**.

Hvis du kommer til at trykke på næste uden at trykke på 'Fortsæt som virksomhed', logger du ind som privat, og skal starte forfra med login igen.

| NEN                                                                        |
|----------------------------------------------------------------------------|
|                                                                            |
| Fortsæt som privatperson                                                   |
| Log på som Ole Linking Log mig altid ind som borger for denne side         |
| - Fortsæt som virksomhed ?                                                 |
| C Description activities and a second second second second (CVR:204011187) |
| Næste                                                                      |

På det sidste billede, skal du vælge hvilken virksomhed, du vil logge ind som. Hvis du kun har tilknyttet én virksomhed, vil det kun være denne der fremgår. Tryk på 'Næste' efter du valgt virksomheden.

# 2. Føring eller indberetning af sprøjtejournal

## 2.1 Krav om føring og indberetning af sprøjtejournal

Du kan læse mere om reglerne for føring og indberetning af sprøjtejournal på Miljøstyrelsens hjemmeside.

Hvis du skal føre sprøjtejournal i systemet, gå til side 9.

Hvis du skal indberette sprøjtejournal, gå til side 29.

# 3. Føring af sprøjtejournal

Vælg planperiode og tryk "Opret behandlet areal"

- Hvis du har en markplan, gå til punkt 3.3 på <u>side 13</u>
  - Hvis du ikke har en markplan, gå til punkt 3.1 på side 10

Min side Sprøjtejournaler Indberetninger

#### Før din sprøjtejournal her (frivilligt)

Her har du mulighed for at føre din sprøjtejournal elektronisk.

Få mere information om sprøjtejournaler, lovgivning og de tilknyttede krav på Miljøstyrelsens hjemmeside.

Hvis dine tidligere indtastede sprøjtejournaldata for planperioden 2016/17 mod forventning ikke fremgår, når du værer planperioden i dropcown listen nedenfor, bedes du rette henvendelse til <u>Miljøstyrelsen</u>.

Klik her for at se tidligere førte sprøjtejournaler, fra planperioden 2015/16 og før.

#### Planperiode

2017/2018 🔻

Behandlede arealer

🗁 Opret behandlet areal

#### 3.1 Føring af sprøjtejournal - opret behandlet areal

Navngiv marken og udfyld de øvrige obligatoriske felter markeret med rød stjerne. Dette skal gøres for hver mark (behandlet areal). Tryk OK for at oprette arealet.

| Min side Sprøjtejour                                      | alar tothorotoisgos                                                    |                      |
|-----------------------------------------------------------|------------------------------------------------------------------------|----------------------|
|                                                           | Opret behandlet areal                                                  |                      |
| Før din sprøjtejou                                        | Navn *                                                                 |                      |
| Her har du mulighed for at                                | Fx mark "1-0" eller "Væksthus A"                                       |                      |
| Få mere information om sp                                 | Markblok-nr.                                                           |                      |
| Hvis dine tidligere indtaste<br>dropdown listen nedenfor, | Kun relevant for jordbrugere. Indtast markbloknr. for den valgte mark. | anperioden i         |
| Klik <u>her</u> for at se tidligere f                     | Areal enhed *                                                          |                      |
| Planperiode 2017/2018 •                                   | Afgrøder *                                                             |                      |
| Behandlede arealer                                        | Vælg afgrøde(r) 🕐                                                      |                      |
|                                                           | Annuller 🕞 OK                                                          | pret behandlet areal |

Du kan altid redigere (tryk på blyant-ikonet) eller slette (tryk på skraldespanden) et behandlet areal.

| ndlede area                        | ler                                                |                 |            |                        |
|------------------------------------|----------------------------------------------------|-----------------|------------|------------------------|
| 1-0 (55                            | 5555-55)                                           |                 |            |                        |
| 6                                  | <b>Info</b><br>Areal: 10,50 ha<br>Afgrøder: Vårbyg |                 |            |                        |
| Sprøjtninger<br>Dato Sprøjtemiddel |                                                    | Behandlet areal | Dosering   | Afgrøde                |
|                                    |                                                    |                 |            | 🝃 Tilføj sprøjtning    |
|                                    |                                                    |                 |            |                        |
|                                    |                                                    |                 | 🚯 Download | 🛛 🗁 Opret behandlet ar |

## 3.2 Føring af sprøjtejournal - tilføj sprøjtning

Vælg marken i rullelisten og tryk på "Tilføj sprøjtning" for at registrere en sprøjtning på arealet.

| Min side                     | Sprøjtejournaler                           | Indberetringe                        | r                                                              | 1                          |                    |                         |
|------------------------------|--------------------------------------------|--------------------------------------|----------------------------------------------------------------|----------------------------|--------------------|-------------------------|
| ør din si                    | prøiteiourna                               | l her (frivill                       | igt)                                                           |                            |                    |                         |
| br ann s                     | prøjtejourna                               |                                      |                                                                |                            |                    |                         |
| er har du mi                 | ulighed for at føre d                      | in sprøjtejournal                    | elektronisk.                                                   |                            |                    |                         |
| mere infor                   | mation om sprøjtejo                        | urnaler, lovgivni                    | ing og de tilknyttede krav på                                  | <u>Miljøst, elsens hje</u> | <u>em neside</u> . |                         |
| is dine tidli<br>opdown list | gere indtastede spre<br>en nedenfor, bedes | øjtejournaldata f<br>du rette henven | or planperioden 2016/17 m<br>delse til <u>Miljøstyrelsen</u> . | od forventning ik.         | frengår, når du    | u vælger planperioden i |
| k <u>her</u> for at          | se tidligere førte sp                      | røjtejournaler, fr                   | a planperioden 2015/16 og                                      | før.                       |                    |                         |
| anperiode                    |                                            |                                      |                                                                |                            |                    |                         |
| 2017/2018                    | *                                          |                                      |                                                                |                            |                    |                         |
| handlede are                 | ealer                                      |                                      |                                                                |                            |                    |                         |
| 1-0 (5                       | 55555-55)                                  |                                      |                                                                |                            |                    | ~                       |
|                              |                                            |                                      |                                                                |                            |                    |                         |
|                              |                                            |                                      |                                                                | C                          | Download           | 🝃 Opret behandlet areal |
|                              |                                            |                                      |                                                                |                            |                    |                         |
| Min side                     | Sprøjtejournaler                           | Indberetninge                        | r                                                              |                            |                    |                         |
|                              |                                            |                                      |                                                                |                            |                    |                         |
| E an alta a                  |                                            | l la au <i>(f</i> ainth              | 1: -+)                                                         |                            |                    |                         |
| rør aln s                    | sprøjtejourna                              | i ner (frivil                        | ligt)                                                          |                            |                    |                         |
| Her har du n                 | nulighed for at føre o                     | lin sprøjtejourna                    | l elektronisk.                                                 |                            |                    |                         |
| <sup>-</sup> å mere info     | rmation om sprøjtej                        | ournaler, lovgivn                    | ing og de tilknyttede krav på j                                | <u>Miljøstyrelsens hje</u> | <u>mmeside</u> .   |                         |
| ivis dine tid                | ligere indtastede spr                      | røiteiournaldata :                   | for planperioden 2016/17 mc                                    | d forventning ikke         | fremgår, når du    | væ ver planperioden i   |
| dropdown lis                 | sten nedenfor, bede                        | s du rette henven                    | idelse til <u>Miljøstyrelsen</u> .                             |                            |                    |                         |
| (lik <u>her</u> for a        | t se tidligere førte s                     | orøjtejournaler, f                   | ra planperioden 2015/16 og f                                   | ør.                        |                    |                         |
| lanperiode                   |                                            |                                      |                                                                |                            |                    |                         |
| 2017/2018                    | v                                          |                                      |                                                                |                            |                    |                         |
| Behandlede a                 | realer                                     |                                      |                                                                |                            |                    |                         |
| 1-0 (                        | 555555-55)                                 |                                      |                                                                |                            |                    | ^                       |
| A                            | Info                                       |                                      |                                                                |                            |                    | A m                     |
|                              | Areal: 10,50 ha                            |                                      |                                                                |                            |                    |                         |
|                              | Afgrøder: Vårbyg                           |                                      |                                                                |                            |                    |                         |
|                              |                                            |                                      |                                                                |                            |                    |                         |
| Sprøjtr<br>Dato              | ninger<br>Sprøitemidde                     | I                                    | Behandlet areal                                                | 'n                         | osering            | Afgrøde                 |
|                              | sprøjternidde                              |                                      | benandlet area                                                 |                            |                    | AlBibac                 |
|                              |                                            |                                      |                                                                |                            |                    | 🝃 Tilføj sprøjtning     |
|                              |                                            |                                      |                                                                |                            |                    |                         |
|                              |                                            |                                      |                                                                |                            |                    |                         |
|                              |                                            |                                      |                                                                | 4                          | Download           | 🗁 Opret behandlet areal |

Udfyld de obligatoriske felter markeret med rød stjerne og tryk derefter "OK" for at gemme og afslutte sprøjtningen.

| in sprøjtejou<br>Oblig        | atorisk Frivillige oplysninger         | Afdriftsreducerende udstyr |                     |
|-------------------------------|----------------------------------------|----------------------------|---------------------|
| du mulighed for at            | iddel *                                |                            | _                   |
| information om sp             |                                        |                            | _                   |
| e tidligere indtaste          | t navn eller registreringsnummer på ar | nvendt sprøjtemiddel 🕐     | anperioden i        |
| vn listen nedenfor,<br>Dato * |                                        |                            |                     |
| for at se tidligere f         |                                        |                            |                     |
| Afgrøde                       | *                                      |                            |                     |
| Vårbyg                        | (1)                                    |                            | •                   |
| Dosering                      | *                                      | Doseringsenhed *           |                     |
|                               |                                        | Vælg doseringsenhed        | •                   |
| 0 (555555-5 Areal *           |                                        | Areal enhed *              | ^                   |
| 10,50                         |                                        | ha                         |                     |
| i Info                        |                                        | Hentes fra behandlet areal | e 🗇                 |
| Afgrøder: Kommen              | tar                                    |                            |                     |
|                               |                                        |                            |                     |
| røjtninger                    |                                        |                            |                     |
| to Sprøjte                    |                                        |                            | øde                 |
|                               |                                        | Annuller                   |                     |
|                               |                                        |                            | 🖕 Tilføj sprøjtning |
|                               |                                        |                            |                     |

#### 3.3 Føring af sprøjtejournal – vælg mark fra markplan

#### 1.1 Føring af sprøjtejournal – vælg mark fra markplan

Hvis du har indsendt ansøgning om landbrugsstøtte **for den aktuelle planperiode** til Landbrugsstyrelsen, vil du kunne hente markerne fra denne markplan, hvor markens areal, navn, markbloknummer, arealenhed og afgrøde vil være forhåndsudfyldt.

Vær opmærksom på, at **vælge den korrekte planperiode** fra rullemenuen inden du går i gang med at udfylde din sprøjtejournal.

| Min side Sprøjtejournaler Indberetninger                                                                                                    |
|----------------------------------------------------------------------------------------------------|
|                                                                                                    |
| Før din sprøjtejournal her (frivilligt)                                                                                                    |
| Her har du mulighed for at føre din sprøjtejourget elektronisk.                                                                                                    |
| Få mere information om sprøjtejournalev povgivning og de tilknyttede krav på <u>Miljøstyrelsens hjemmeside</u> .                                                                                                    |
| Hvis dine tidligere indtastede sprøj fournaldata for planperioden 2016/17 mod forventning ikke fremgår, når du vælger planperioden i<br>dropdown listen nedenfor, bederdu rette henvendelse til <u>Miljøstyrelsen</u> . |
| Klik <u>her</u> for at se tidligere arte sprøjtejournaler, fra planperioden 2015/16 og før.                                                                                                    |
| Planperiode                                                                                                    |
|                                                                                                    |

🝃 Opret behandlet areal

Tryk på "Opret behandlet areal" og vælg en mark fra rullemenuen.

| Min side Sprøjtejour-                                     | Opret behandlet areal                                                  |                   |
|-----------------------------------------------------------|------------------------------------------------------------------------|-------------------|
| Før din sprøjtejou                                        | Marker                                                                 |                   |
| Her har du mulighed for at                                | Vælg en mark fra listen for at autoudfylde formularen                  |                   |
| Få mere information om sp                                 | Navn *                                                                 |                   |
| Hvis dine tidligere indtaste<br>dropdown listen nedenfor, | Fx mark "1-0" eller "Væksthus A"                                       | erioden i         |
| Klik <u>her</u> for at se tidligere f                     | Markblok-nr.                                                           |                   |
| Planperiode<br>2016/2017 🔻                                | Kun relevant for jordbrugere. Indtast markbloknr. for den valgte mark. |                   |
| Behandlede arealer                                        | Areal enhed *                                                          |                   |
| 1 (532105 - 1)                                            | Væng arear enneu - Afgrøder *                                          | ~                 |
| 11 (533105 - 7                                            | Vælg afgrøde(r) 👔                                                      | ~                 |
| 20 (533105 - 8                                            | Annuller 🏷 OK                                                          | ~                 |
| 20b (533105 -                                             | 9)                                                                     | ~                 |
|                                                           | 🛆 Download 🏷 Opre                                                      | t behandlet areal |

Her kan du se hvordan det kan se ud, hvis der kan hentes en markplan fra dit fællesskema for den aktuelle planperiode. Når du skal føre din sprøjtejournal, skal du oprette et behandlet areal (dvs. en mark) - for hver mark i din markplan - ved at vælge en mark fra din markplan. Hvis du fx har 10 marker, skal denne øvelse gøres 10 gange – en gang for hver mark (behandlede areal).

| din sprøjtejou                  | Marker                                                     |                  |              |
|---------------------------------|------------------------------------------------------------|------------------|--------------|
|                                 | Vælg mark                                                  |                  | · ·          |
| ar du mulighed for at           | Vælg mark<br>1 (532105 - 1)                                |                  |              |
| re information om sp            | 11 (533105 - 8)<br>20 (533105 - 9)<br>20b (533105 - 10)    |                  |              |
| ine tidligere indtaste          | 200 (533105 - 10)<br>21 (533105 - 11)<br>21a (533105 - 12) |                  | anperioden i |
| own listen nedenfor,            | 22 (532105 - 13)                                           |                  |              |
| <u>er</u> for at se tidligere f | 23 (532105 - 14)<br>23a (532105 - 5)<br>4 (532105 - 2)     |                  |              |
| riodo                           | 6 (533104 - 3)                                             |                  |              |
| ioue                            | 7 (534105 - 4)<br>8 (534105 - 6)                           |                  |              |
| /2017 🔻                         | 8a (534105 - 7)                                            |                  |              |
| dlede arealer                   | Areal *                                                    | Areal enhed *    |              |
|                                 |                                                            | Vælg areal enhed | •            |
| l (532105 - 1)                  | Afgrøder 🗙                                                 |                  | ~            |
| 1 (533105 - 5                   |                                                            |                  | ~            |
|                                 | Vælg afgrøde(r)                                            |                  |              |
| 20 (533105 - 8                  |                                                            | Annuller         | ок           |
| 20b (533105 -                   | 9)                                                         |                  | ~            |
|                                 |                                                            |                  |              |

# 3.4 Føring af sprøjtejournal – opret behandlet areal på mark fra markplanen

Når du har valgt en mark fra markplanen skal du udfylde de obligatoriske felter markeret med rød stjerne. Som du kan se af nedenstående, er markens areal, navn, markbloknummer, arealenhed og afgrøde forhåndsudfyldt. Det er dog muligt at redigere/ændre i de forhåndsudfyldte oplysninger.

Tryk "OK" for at gemme.

| Min side Sprøjtejour                                      | alar Indharatningar                                                  |                           | _                       |
|-----------------------------------------------------------|----------------------------------------------------------------------|---------------------------|-------------------------|
|                                                           | Opret behandlet areal                                                |                           | ×                       |
| Før din sprøjtejou                                        | Marker                                                               |                           | _                       |
| ler har du mulighed for at                                | 21a (533105 - 11)<br>Vælg en mark fra listen for at autoudfylde forr | nularen                   | Ť                       |
| å mere information om sp                                  | Navn *                                                               |                           |                         |
| ivis dine tidligere indtaste<br>Iropdown listen nedenfor, | 21a<br>Fx mark "1-0" eller "Væksthus A"                              |                           | anperioden i            |
| (lik <u>her</u> for at se tidligere f                     | Markblok-nr.                                                         |                           |                         |
| Planperiode                                               | 533105 - 12<br>Kun relevant for jordbrugere. Indtast markblol        | knr. for den valgte mark. | _                       |
| Behandlede arealer                                        | Areal *                                                              | Areal enhed ★             |                         |
| 1 (532105 - 1)                                            | 0,14 Afgrøder *                                                      | ha                        | ~                       |
| 11 (533105 - 7                                            | MFO-Slåningsbrak (308) ×<br>Vælg afgrøde(r)                          |                           | ~                       |
| 20 (533105 - 8                                            |                                                                      | Annuller                  | ок                      |
| 20b (533105 -                                             | 9)                                                                   |                           | ~                       |
|                                                           |                                                                      |                           |                         |
|                                                           |                                                                      | 🗅 Download                | 🝃 Opret behandlet areal |

## 3.5 Føring af sprøjtejournal – tilføj sprøjtning på mark/behandlet areal

Når du har oprettet et (eller flere) behandlet areal, kan du tilføje en sprøjtning. Klik på den grå pil for at se flere oplysninger og/eller tilføje en sprøjtning.

| nal                                                                                                    |   |   |
|----------------------------------------------------------------------------------------------------|---|---|
| Min side Sprøjtejournaler Indberetninger                                                                                                    |   |   |
| Før din sprøjtejournal her (frivilligt)                                                                                                    |   |   |
| Her har du mulighed for at føre din sprøjtejournal elektronisk.                                                                                                    |   |   |
| Få mere information om sprøjtejournaler, lovgivning og de tilknyttede krav på <u>Miljøstyrelsens hjemmeside</u> .                                                                                                    |   |   |
| Hvis dine tidligere indtastede sprøjtejournaldata for planperioden 2016/17 mod forventning ikke fremgår, når du vælger planperioden i<br>dropdown listen nedenfor, bedes du rette henvendelse til <u>Miljøstyreisen</u> . |   | / |
| Klik <u>her</u> for at se tidligere førte sprøjtejournaler, fra planperioden 2015/16 og før.                                                                                                    |   |   |
| Planperiode                                                                                                    | V |   |
| 2016/2017 V<br>Behandlede arealer                                                                                                    |   |   |
| 1 (532105 - 1)                                                                                                    | ~ |   |
| 11 (533105 - 7)                                                                                                    | ~ |   |
| 20 (533105 - 8)                                                                                                    | ~ |   |
| 20b (533105 - 9)                                                                                                    | ~ |   |
| 21a (533105 - 12)                                                                                                    | ~ |   |
| 22 (532105 - 12)                                                                                                    | ~ |   |

Når du har trykket på den grå pil ud for den valget mark/ behandlede areal, vil en modalboks åbnes med information om arealet. For at tilføje en sprøjtning skal du trykke på "Tilføj sprøjtning".

| Min side Sprøjtejournaler Indberetninger                                                                                                    | · / |
|----------------------------------------------------------------------------------------------------|-----|
| Før din sprøjtejournal her (frivilligt)                                                                                                    |     |
| Her har du mulighed for at føre din sprøjtejournal elektronisk.                                                                                                    |     |
| Få mere information om sprøjtejournaler, lovgivning og de tilknyttede krav på <u>Miljøstyrelsens hjemmeside</u> .                                                                                                    |     |
| Hvis dine tidligere indtastede sprøjtejournaldata for planperioden 2016/17 mod forventning ikke fremgår, når du vælger planperioden i<br>dropdown listen nedenfor, bedes du rette henvendelse til <u>Miljøstyrelsen</u> . |     |
| Klik <u>her</u> for at se tidligere førte sprøjtejournaler, fra planperioden 2015/16 og før.                                                                                                    |     |
| Planperiode<br>2016/2017   Planperiode                                                                                                    |     |
| 1 (532105 - 1)                                                                                                    |     |
| Info Areal: 14.47 ha Argrader: Vinterhvede                                                                                                    | /   |
| Sprøjtninger<br>Dato Sprøjtemiddel Behandlet areal Dosering Afgrøde                                                                                                    |     |
| 😂 Tilføj sprøjtning                                                                                                    |     |
| 11 (533105 - 7) ~                                                                                                    |     |
| 20 (533105 - 8) ~                                                                                                    |     |

#### 3.5.1 Føring af sprøjtejournal – tilføj sprøjtning: oplys sprøjtemiddel

Alle de obligatoriske felter markeret med rød stjerne skal udfyldes. I feltet "**Sprøjtemiddel**" kan du både indtaste sprøjtemidlets navn/ dele af navnet eller registreringsnummer/dele af registreringsnummer. Når du indtaster noget i søgefeltet, får du en liste frem med forslag, hvor du skal vælge det middel du har anvendt.

Listen med sprøjtemidler er hentet fra BMD (Bekæmpelsesmiddeldatabasen), som er Miljøstyrelsens database over bekæmpelsesmiddelprodukter i Danmark.

| Min side Sprøjtejour                                      | salar tadkaratsianan                                    |                            |                   |
|-----------------------------------------------------------|---------------------------------------------------------|----------------------------|-------------------|
|                                                           | Opret sprøjtning                                        | ~                          |                   |
| Før din sprøjtejou                                        | Obligatorisk Frivillige oplysninger A                   | fdriftsreducerende udstyr  |                   |
| Her har du mulighed for at                                | Sprøjtemiddel *                                         |                            |                   |
| Få mere information on sp                                 |                                                         |                            |                   |
| Hvis dine tidligere indtaste<br>dropdown listen nedenfor, | Indtast navn eller registreringsnummer på anv<br>Dato * | vendt sprøjtemiddel 🕐      | anperioden i      |
| Klik <u>her</u> for at se tidligere fo                    |                                                         |                            |                   |
| Planperiode                                               | Afgrøde *                                               |                            |                   |
| 2016/2017 🔻                                               | Vinterhvede (11)                                        | *                          |                   |
| Behandlede arealer                                        | Dosering *                                              | Doseringsenhed *           | 1                 |
| 1 (522105 1)                                              |                                                         | Vælg doseringsenhed •      |                   |
| 1 (332103 - 1)                                            | Areal *                                                 | Areal enhed *              |                   |
|                                                           | 14,47                                                   | ha                         | A #               |
| Areal: 14,4                                               |                                                         | Hentes fra behandlet areal | ~ •               |
| Afgrøder: '                                               | Kommentar                                               |                            | 1                 |
|                                                           |                                                         |                            |                   |
| Sprøjtninger                                              |                                                         |                            |                   |
| Dato Sprøjte                                              |                                                         | Annuller 🕞 OK              | øde               |
|                                                           |                                                         |                            |                   |
|                                                           |                                                         |                            | Tilføj sprøjtning |
|                                                           |                                                         |                            |                   |
| 11 (533105 - 7                                            | )                                                       |                            | ~                 |

For lettest at finde det korrekte sprøjtemiddel, anbefaler vi at du indtaster registreringsnummeret i søgefeltet. Tryk "OK" for at gemme.

|                                                        | Opret sprøjtning                                        |                            | ×                   |
|--------------------------------------------------------|---------------------------------------------------------|----------------------------|---------------------|
| ør din sprøjtejou                                      | Obligatorisk Frivillige oplyminger                      | Afdriftsreducerende udstyr |                     |
| er har du mulighed for at                              | Sprøjtemiddel *                                         |                            |                     |
| mere information om sp                                 | 48-1                                                    |                            |                     |
| vis dine tidligere indtaste<br>opdown listen nedenfor. | Capex (748-1)<br>Roundup (48-1)<br>Roundup 3000 (48-15) |                            | anperioden i        |
| k <u>her</u> for at se tidligere fo                    | Roundup Bio (48-16)                                     |                            |                     |
| anperiode                                              | Afgrøde *                                               |                            |                     |
| 2016/2017 🔻                                            | Vinterhvede (11)                                        |                            | v                   |
| handlede arealer                                       | Dosering *                                              | Doseringsenhed *           |                     |
|                                                        |                                                         | Vælg doseringsenhed        | •                   |
| 1 (532105 - 1)                                         | Areal *                                                 | Areal enhed ★              | ^                   |
|                                                        | 14,47                                                   | ha                         |                     |
| f Info                                                 | L                                                       | Hentes fra behandlet areal | Ø Ö                 |
| Areal: 14,4<br>Afgrøder: '                             | Kommentar                                               |                            |                     |
|                                                        |                                                         |                            |                     |
| Sprøjtninger                                           | L                                                       |                            |                     |
| Dato Sprøjte                                           |                                                         | Annuller 🕞 🕞               | Øde                 |
|                                                        |                                                         |                            | 🝃 Tilføj sprøjtning |

## 3.5.2 Føring af sprøjtejournal – tilføj sprøjtning: oplys dato

Når du trykker i datofeltet, kommer en kalender op, hvor du kan vælge den aktuelle dato. Du kan også indtaste datoen direkte i feltet på følgende måde: DD-MM-ÅÅÅ

Bemærk, at det **kun** er muligt at vælge en dato der ligger indenfor den valgte planperiode.

|                                                                                                    | Opret sprøjtning                                                                                                    |                                                                                              | ×                 |
|----------------------------------------------------------------------------------------------------|----------------------------------------------------------------------------------------------------|----------------------------------------------------------------------------------------------|-------------------|
| ør din sprøjtejou                                                                                   | Obligatorisk Frivillige oplysning                                                                                                    | er Afdriftsreducerende udstyr                                                                |                   |
| er har du mulighed for at                                                                           | Sprøjtemiddel *                                                                                                    |                                                                                              |                   |
| mere information om sp                                                                              | Roundup (48-1)                                                                                                    |                                                                                              |                   |
| is dine tidligere indtaste<br>podown listen nedenfor.                                               | Indtast navn eller registreringsnummer                                                                                                    | r på anvendt sprøjtemiddel 👔                                                                 | anperioden i      |
| < <u>her</u> for at se tidligere fi                                                                 | Dato *                                                                                                    |                                                                                              |                   |
| nperiode<br>1016/2017 T<br>handlede arealer<br>1 (532105 - 1)<br>1 Info<br>Areal: 14,4<br>Afgrøder: | Mar       ▼       2018       ▼       ●         Ma       Ti       On       To       Fr       Lø       Sø         1       2       3       4       •       •       •         1       2       3       4       •       •       •         1       2       3       4       •       •       •         1       2       3       4       •       •       •         12       13       14       15       16       17       18         19       20       21       22       23       24       25       •         Areal **       •       •       •       •       •       •         14,47       •       •       •       •       •       •         Kommentar       •       •       •       •       •       • | Doseringsenhed *<br>Vælg doseringsenhed<br>Areal enhed *<br>ha<br>Hentes fra behandlet areal |                   |
| Sprøjtninger<br>Dato Sprøjte                                                                        |                                                                                                    | <u>Annuller</u> 🗲 ОК                                                                         | øde               |
|                                                                                                    |                                                                                                    |                                                                                              | Tilføj sprøjtning |

Hvis du vælger en dato der ligger udenfor den valgte planperiode, vil feltet blive rødt og du kan ikke gemme sprøjtningen før der er valgt en dato der ligger indenfor valgte planperiode.

| Min side Sprøjtejour-                  | alar tedhosotaiagos                           |                            |                   |
|----------------------------------------|-----------------------------------------------|----------------------------|-------------------|
|                                        | Opret sprøjtning                              |                            | ×                 |
| Før din sprøjtejou                     | Obligatorisk Frivillige oplysninger           | fdriftsreducerende udstyr  |                   |
| Her har du mulighed for at             | Sprøjtemiddel *                               |                            |                   |
| Få mere information om sp              | Roundup (48-1)                                |                            |                   |
| Hvis dine tidligere indtaste           | Indtast navn eller registreringsnummer på an  | vendt sprøjtemiddel 🕐      | anperioden i      |
| aropuown iisten nedemoi,               | Dato *                                        |                            |                   |
| Klik <u>her</u> for at se tidligere fe | 03-10-2018                                    |                            |                   |
| Planperiode                            | Sprøjtedato skal ligge mellem 01-08-2016 og 3 | 0-09-2017                  |                   |
| 2016/2017 🔻                            | Afgrøde *                                     |                            |                   |
| Behandlede arealer                     | Vinterhvede (11)                              |                            | •                 |
| 1 (532105 - 1)                         | Dosering *                                    | Doseringsenhed *           |                   |
| 1 (332103 - 1)                         | 0,5                                           | g                          |                   |
|                                        | Areal *                                       | Areal enhed *              | A #               |
| Areal: 14,4                            | 14,47                                         | ha                         | ~ -               |
| Afgrøder:                              |                                               | Hentes fra behandlet areal |                   |
|                                        | Kommentar                                     |                            |                   |
| Sprøjtninger                           |                                               |                            |                   |
| Dato Sprøjte                           |                                               |                            | øde               |
|                                        |                                               | Annuller 🗲 OK              | Filføj sprøjtning |
| 11 (533105 - 7                         | )                                             |                            | ~                 |

Når alle de obligatoriske felter er udfyldt skal du tykke "OK" for at gemme oplysningerne.

Hvis du vil udfylde 'Frivillige oplysninger', kan du læse mere om dette på side 21

Hvis du benytter afdriftsreducerende udstyr, kan du læse mere om dette på side 22

### 3.5.3 Føring af sprøjtejournal – tilføj sprøjtning: Frivillige oplysninger

Har du behov for at notere fx navn på sprøjtefører, skadevolder eller opfølgning efter behandling, kan du gøre dette for hver sprøjtning (eller for udvalgte sprøjtninger) i feltet 'Frivillige oplysninger'.

Udfyld felterne og tryk OK for at gemme.

| 1                   |                             |                           |                  |          |
|---------------------|-----------------------------|---------------------------|------------------|----------|
| Opret sprøj         | tning                       |                           |                  | >        |
| Obligatorisk        | Frivillige oplysninger      | Afdriftsreducerend        | de udstyr        |          |
| Sprøjteførerens nav | 'n                          |                           |                  |          |
| Hans Hansen         |                             |                           |                  |          |
| Er der anvendt af   | fdriftsreducerende udsty    | r, så angiv sprøjteførere | ens navn i næste | faneblad |
| Sprøjteførerens aut | orisations-nr.              |                           |                  |          |
| 2016-S1-12345-43    | 321                         |                           |                  |          |
| Autorisations-nr.   | for sprøjteføreren, fx 201  | 16-51-XXXXX-XXXX 🥐        | )                |          |
| Synsnummer for sp   | røjteudstyr                 |                           |                  |          |
| 123456              |                             |                           |                  |          |
| Angiv synsnumm      | er for sprøjteudstyret      | 9                         |                  |          |
| Skadevolder         |                             |                           |                  |          |
| insekter            |                             |                           |                  |          |
| Fx insekter, sygdo  | omme, ukrudt etc.           |                           |                  |          |
| Opfølgning efter be | handling                    |                           |                  |          |
| mmmmm               |                             |                           |                  |          |
| Angiv opfølgning    | , der er sket efter sprøjtn | ingen                     |                  | /.       |
|                     |                             |                           |                  |          |
|                     |                             |                           | Annuller         | 🗁 ок     |
|                     |                             |                           |                  |          |

Vær opmærksom på, at det i øjeblikket ikke er muligt at få de frivillige oplysninger med når du vil downloade og/eller printe din sprøjtejournal ud. På sigt vil dog disse oplysninger også fremgå af den printede sprøjtejournal.

## 3.5.4 Føring af sprøjtejournal – tilføj sprøjtning: Afdriftsreducerende udstyr

Har du anvendt afdriftsreducerende udstyr skal dette oplyses i sprøjtejournalen. Det gøres for hver sprøjtning (hvor udstyret er blevet anvendt) i feltet 'Afdriftsreducerende udstyr'. Du kan vælge mellem to typer udstyr; Horisontal bomsprøjte eller tågesprøjte.

| 23 (532105               | - :<br>Opret sprøjt                                | tning                  |                            | ×           | ~                   |
|--------------------------|----------------------------------------------------|------------------------|----------------------------|-------------|---------------------|
| 23a (53210               | 15 -<br>Obligatorisk                               | Frivillige oplysninger | Afdriftsreducerende udstyr |             | ~                   |
| 4 (532105 -              | - 2) Brug af afdriftreduce                         | erende udstyr til      |                            |             | ~                   |
| 6 (533104 -              | • 3) Vælg type<br>Horisontal bomspr<br>Tågesprøjte | øjte                   | Annuar                     |             | ~                   |
| 7 (534105 -              | - 4)                                               | _                      | AIMANAL                    |             | ~                   |
| 8 (534105 -              | - 5)                                               |                        |                            |             | ^                   |
| i Info<br>Areal<br>Afgrø | : 15,98 ha<br>der: Vinterbyg                       |                        |                            |             | / 0                 |
| Sprøjtninger<br>Dato     | Sprøjtemiddel                                      | Behandlet areal        | Dosering                   | Afgrøde     |                     |
| 31-03-2017               | Azaka (11-56)                                      | 15,98 ha               | 23,0000 g/ha               | Vinterbyg   | / 🗇 🖬               |
|                          |                                                    |                        |                            | 😂 Til       | føj sprøjtning      |
| 8a (534105               | - 6)                                               |                        |                            |             | ~                   |
|                          |                                                    |                        | a Do                       | wnload 🕞 Op | ret behandlet areal |

Vælg anvendt udstyr og sæt flueben i vilkår for brug af afdriftsreducerende udstyr. Tryk "OK" for at komme videre.

| Rediger sprøjtning ×                                                                                                    |  |
|----------------------------------------------------------------------------------------------------|--|
| Obligatorisk Frivillige oplysninger Afdriftsreducerende udstyr                                                                                                    |  |
| Brug af afdertreducerende udstyr til<br>Tågterrøjte                                                                                                    |  |
| <ul> <li>Jeg bekræfter hermed:</li> <li>Vejrforhold egner sig til tågesprøjtning.</li> <li>Alle generelle og særlige vilkår er overholdt og fremgår af tabel 5-11 i bilag 2 til vejledningen om<br/>brug af afdriftsreducerende udstyr.</li> </ul> |  |
| Annuller Sok                                                                                                    |  |

Udfyld derefter felterne og tryk "OK" for at gemme.

| Rediger sp                                                                                                    | røjtning                                                                                   | ×                                                        |
|----------------------------------------------------------------------------------------------------|--------------------------------------------------------------------------------------------|----------------------------------------------------------|
| Obligatorisk                                                                                                    | Frivillige oplysninger                                                                     | Afdriftsreducerende udstyr                               |
| Brug af afdriftredu                                                                                                | icerende udstyr til                                                                        |                                                          |
| Tågesprøjte                                                                                                    |                                                                                            | Ŧ                                                        |
| Jeg bekræfter l                                                                                                    | hermed:                                                                                    |                                                          |
| <ul> <li>Vejrforhold egne</li> <li>Alle generelle og<br/>brug af afdriftsre</li> <li>Sprøjteførerens na</li> </ul> | er sig til tågesprøjtning.<br>; særlige vilkår er overholdt<br>educerende udstyr.<br>avn * | : og fremgår af tabel 5-11 i bilag 2 til vejledningen om |
| Afdriftsreduktion <sup>3</sup>                                                                                     | *                                                                                          | Tryk (mbar) *                                            |
| Vælg procent                                                                                                    |                                                                                            | •                                                        |
|                                                                                                    |                                                                                            | Højeste tryk anvendt ifm. sprøjtning                     |
| Dysefabrikat *                                                                                                    |                                                                                            | Dyse/teknik *                                            |
| Fx Hardi, Lechle                                                                                                   | r, Teejet osv.                                                                             | Fx Minidrift xxx, IDK110xx, Al110xxx osv.                |
| Tågesprøjte ★                                                                                                    |                                                                                            |                                                          |
| Vælg type                                                                                                    |                                                                                            | v                                                        |
| Afstandskrav til va                                                                                                | ndløb, søer m.m. (m)                                                                       | Anvendt afstand til vandløb, søer m.m. (m)               |
| Afstandskrav til §3                                                                                                | naturområder (m)                                                                           | Anvendt afstand til §3 naturområder (m)                  |
| Afstandskrav til an                                                                                                | dre områder (m)                                                                            | Anvendt afstand til andre områder (m)                    |
| L                                                                                                    |                                                                                            | Annuller 📚 OK                                            |

Vær opmærksom på, at det i øjeblikket ikke er muligt at få de frivillige oplysninger med når du vil downloade og/eller printe din sprøjtejournal ud. På sigt vil dog disse oplysninger også fremgå af den printede sprøjtejournal.

## 3.6 Føring af sprøjtejournal – kopiér sprøjtning

Hvis du vil kopiere en sprøjtning du har registreret i systemet til en anden mark/behandlet areal, skal du trykke på "kopiér" ikonet udfor den sprøjtning du gerne vil have kopieret.

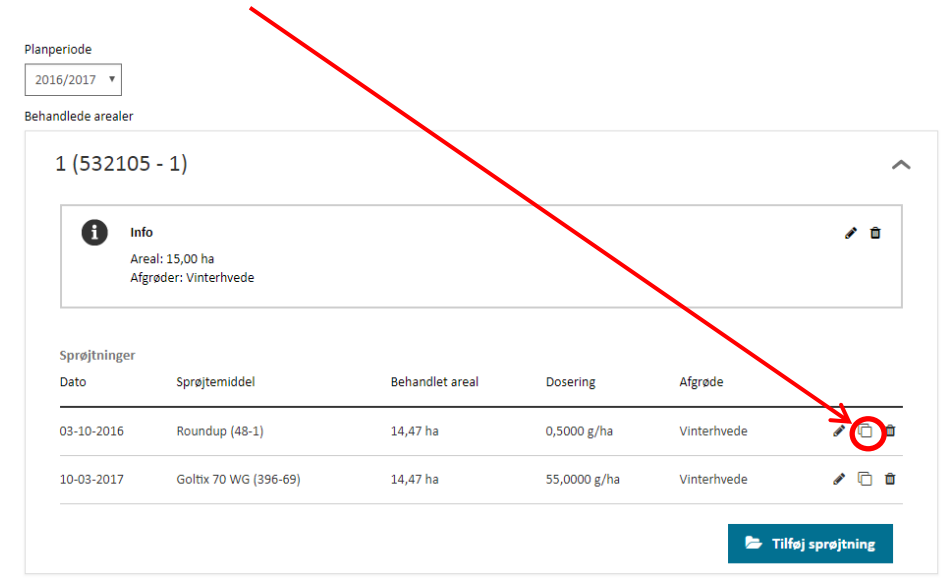

Når du trykker på "kopiér" ikonet får du en ny boks op, hvor du kan redigere oplysningerne om sprøjtningen, således at de passer til den mark/det behandlede areal du vil have kopieret sprøjtningen til.

| røjtejour-                 | Kopier sprøjtning                              | ×                          |              |   |                                         |
|----------------------------|------------------------------------------------|----------------------------|--------------|---|-----------------------------------------|
| jtejou                     | Obligatorisk Frivillige oplysninger Al         | driftsreducerende udstyr   |              | [ | l feltet "Behandlet areal" kan du       |
| ed for at                  | Sprøjtemiddel *                                |                            |              |   | vælge den mark/ det behandlede          |
| on om sp                   | Roundup (48-1)                                 |                            |              |   | areal fra rullelisten, som sprøjtningen |
| indtaste                   | Indtast navn eller registreringsnummer på anve | endt sprøjtemiddel 👔       | anperiode    |   | skal kopieres til.                      |
| edenioi,                   | Behandlet areal *                              | K                          |              | [ |                                         |
| dligere fo                 | 1                                              | Ŧ                          |              |   | Du kan ændre/redigere i alle felter.    |
|                            | Dato *                                         |                            |              |   | Vær dog opmærksom på, at det kun        |
|                            |                                                |                            |              |   | er muligt at vælge de(n) afgrøde(r)     |
|                            | Afgrøde *                                      |                            |              |   | som du har registreret på den valgte    |
|                            | Vinterhvede (11)                               | • • • • •                  | -            |   | mark/ det behandlede areal. Den/ de     |
| )5 - 1)                    | Dosering *                                     | Doseringsenhed *           |              |   | kan ses i rullemenuen ud for feltet for |
|                            | 0,5000                                         | g v                        |              |   | afgrøder.                               |
| nfo                        | Areal *                                        | Areal enhed *              |              |   |                                         |
| Areal: 15,0<br>Afgrøder: ' | 14,47                                          | ha                         |              |   |                                         |
|                            |                                                | Hentes fra behandlet areal |              |   |                                         |
|                            | Kommentar                                      |                            |              | - |                                         |
|                            |                                                |                            |              | ſ |                                         |
|                            |                                                |                            |              |   | Udfyldt de obligatoriske felter og tryk |
| Ro                         |                                                |                            |              |   | "OK" for at gemme.                      |
| ~                          |                                                | Annuller 🗲 ОК 🍝            |              |   | _                                       |
| G                          |                                                |                            |              |   |                                         |
|                            |                                                | 2                          | Tilføi sprøi |   |                                         |

## 3.7 Føring af sprøjtejournal – se din færdige journal

Du kan til enhver tid downloade den sprøjtejournal du har oprettet. Når du downloader journalen dannes der et pdf-dokument som du kan printe ud.

Det kan være en god måde at danne sig et overblik over alle ens førte sprøjtninger i løbet af året. Det er ligeledes en god idé at kigge den igennem inden du indberetter (det totale forbrug opgjort per afgrøde) til Miljøstyrelsen.

For at få pdf-filen frem med alle dine indtastninger, skal du trykke på "Download" nederst på siden.

| Min side Sprøjtejournaler Indberetninger                                                                                                    |                                 |
|----------------------------------------------------------------------------------------------------|---------------------------------|
| ør din sprøjtejournal her (frivilligt)                                                                                                    |                                 |
| er har du mulighed for at føre din sprøjtejournal elektronisk.                                                                                                    |                                 |
| mere information om sprøjtejournaler, lovgivning og de tilknyttede krav på <u>Miljøstyrelsens hjemmesid</u>                                                                              | <u>e</u> .                      |
| vis dine tidligere indtastede sprøjtejournaldata for planperioden 2016/17 mod forventning ikke fremgår<br>opdown listen nedenfor, bedes du rette henvendelse til <u>Miljøstyrelsen</u> . | r, når du vælger planperioden i |
| ik <u>her</u> for at se tidligere førte sprøjtejournaler, fra planperioden 2015/16 og før.                                                                                               |                                 |
| anperiode                                                                                                    |                                 |
| 2016/2017 *                                                                                                    |                                 |
| 1 (532105 - 1)                                                                                                    | ~                               |
| 11 (533105 - 7)                                                                                                    | ~                               |
| 11 (533105 - 3)                                                                                                    | ~                               |
| 20 (533105 - 8)                                                                                                    | ~                               |
| 20b (533105 - 9)                                                                                                    |                                 |
| 21a (533105 - 12)                                                                                                    | ~                               |
| 22 (F2240F 42)                                                                                                    |                                 |
| 23 (532105 - 13)                                                                                                    | ~                               |
| 23a (532105 - 14)                                                                                                    | ~                               |
| 4 (532105 - 2)                                                                                                    | ~                               |
| 6 (533104 - 3)                                                                                                    | ~                               |
| 7 (534105 - 4)                                                                                                    | ~                               |
| 8 (534105 - 5)                                                                                                    | ~                               |
| 8a (534105 - 6)                                                                                                    | ~                               |
| Down                                                                                                    | ik.ad 🝃 Opret behandlet areal   |

Når du har trykket på "Download" vil pdf-filen vises skærmen. Tryk på denne for at få vist filen.

|                                           | 6 (533104                                                                          | - 3)                                                                           |                               |                               |              |           | ~                     |
|-------------------------------------------|------------------------------------------------------------------------------------|--------------------------------------------------------------------------------|-------------------------------|-------------------------------|--------------|-----------|-----------------------|
|                                           | 7 (534105                                                                          | - 4)                                                                           |                               |                               |              |           | ~                     |
|                                           | 8 (534105                                                                          | - 5)                                                                           |                               |                               |              |           | ^                     |
|                                           | i Info<br>Area<br>Afgr                                                             | ıl: 15,98 ha<br>øder: Vinterbyg                                                |                               |                               |              |           | <ul> <li>D</li> </ul> |
|                                           | Sprøjtninger<br>Dato                                                               | Sprøjtemiddel                                                                  | Behand                        | let areal                     | Dosering     | Afgrøde   |                       |
|                                           | 31-03-2017                                                                         | Azaka (11-56)                                                                  | 15,98 h                       | а                             | 23,0000 g/ha | Vinterbyg | e 🗋                   |
|                                           |                                                                                    |                                                                                |                               |                               |              | 🖕 Til     | iøj sprøjtning        |
|                                           | 8a (53410                                                                          | 5 - 6)                                                                         |                               |                               |              |           | ~                     |
| SprøjtejournaLpdf ^<br>Sprøjtejournal pdf | 4                                                                                  | 1/2                                                                            | Fødev                         | areministeriet<br>vreisen     |              |           | ¢ ± a                 |
|                                           | Blomsterbutikken A/S<br>CVR-nr.:                                                   |                                                                                | Dato:                         | 07-03-2018                    |              |           |                       |
|                                           | Sprøjtejournal<br>Dokumentet indeholder en liste<br>er markeret med et flueben, så | over sprøjtninger fordelt på sprøjtee<br>er der benyttet afdriftsreducerende t | område og planperi<br>udstyr. | ode. Hvis en sprøjtning       |              |           |                       |
|                                           | Behandlet areal: 1 (532105 - 1)   Are<br>Dato Alguste                              | al: 14,47 ha   Planperiode: 2016/2017<br>Sprojtemiddel                         | Behandlet areal               | Doseting                      |              |           |                       |
|                                           | 03-10-2016 Vinterhyede<br>10-03-2017 Vinterhyede                                   | Roundup (48-1)<br>Goltix 70 WG (396-69)                                        | 14,47 ha<br>14,47 ha          | 0,5000 g/ha<br>55,0000 g/ha   |              |           |                       |
|                                           | Behandlet areal: 11 (533105 - 7)   A                                               | eal: 2,74 ha   Planperiode: 2016/2017                                          |                               |                               |              |           |                       |
|                                           | Dato Ağınde                                                                        | Sprojtemiddel                                                                  | Behandlet areal               | Dosering                      |              |           |                       |
|                                           | 18-11-2016 MPO-Silmingsbrak<br>17-03-2017 MPO-Silmingsbrak                         | Agros Funtrot (100-46)<br>Bonus All Round 125 (14-239)                         | 2,74 ha<br>2,74 ha            | 25,0000 g/ta<br>75,0000 g/ta  |              |           |                       |
|                                           | Behandlet areal: 20 (533105 - 8)   Au                                              | cal: 14,65 ha   Planperiode: 2016/2017                                         |                               |                               |              |           |                       |
|                                           | Dato Ağınde<br>01-03-2017 Vintemps                                                 | Sprojtemiddel<br>Belkar (64-91)                                                | Behandlet artal<br>14,65 ha   | Dostring<br>2,0000 liter/ha   |              |           |                       |
|                                           | 16-03-2017 Vintemaps                                                               | Fanox (364-33)                                                                 | 14,65 ha                      | 30,0000 mi/ha                 |              |           |                       |
|                                           | Behandlet areal: 20b (533105 - 9)   A                                              | kreal: 0,82 ha   Planperiode: 2016/2017<br>Sprojtemiddel                       | Behandlet areal               | Doscring                      |              |           |                       |
|                                           | 29-19-2016 MFO-Silningsbrak<br>19-05-2017 MFO-Silningsbrak                         | Boxer (1-211)<br>Banio Forte (396-58)                                          | 0,82 ha                       | 3,0000 literha<br>3.5000 kg/w |              |           |                       |
|                                           | Behandlet areal: 21a (533105 - 12)                                                 | Areal: 0,14 ha   Planperiode: 2016/2017                                        | 9,02.48                       |                               |              |           |                       |
|                                           | Dato Ağınde                                                                        | Sprojtemiddel                                                                  | Behandlet areal               | Dostring                      |              |           | <b>(</b> #)           |
|                                           | Behandlet areal: 22 (\$32105 - 17)                                                 | Amistar Gold (1-233)                                                           | 0,14 ha                       | 2,0000 kg/ha                  |              |           | ÷                     |
|                                           | Dato Ağındı:                                                                       | Spojtanidki                                                                    | Behandlet areal               | Docaring                      |              |           | X                     |
|                                           | 25-03-2017 Vintabyg                                                                | Ethofol 500 SC (14-178)                                                        | 4,93 ha                       | 23,0000 g/ha                  |              |           | J                     |
|                                           | Behandlet areal: 23 (532105 - 13)   /                                              | areal: 10,56 ha   Planperiode: 2016/2017                                       |                               |                               |              |           |                       |

Vær opmærksom på, at du ikke kan indsende din indberetning når du står i fanebladet "Sprøjtejournaler". Indberetningen foretages i fanebladet "Indberetninger".

## 3.8 Føring af sprøjtejournal – Øvrige muligheder

Herunder er beskrevet hvilke funktioner, der er knyttet til de forskellige ikoner.

Min side Sprøjtejournaler Indberetninger

#### Før din sprøjtejournal her (frivilligt)

| Her l<br>Få m | nar du mulighed f<br>ere information c | for at føre din sprøjtejournal el<br>om sprøjtejournaler, lovgivning | ektronisk.<br>: og de tilknyttede krav på <u>Milj</u>          | østyrelsens hjemme   | iside.                  |                      | Rediger e<br>slet et beh | ller<br>nand-       |
|---------------|----------------------------------------|----------------------------------------------------------------------|----------------------------------------------------------------|----------------------|-------------------------|----------------------|--------------------------|---------------------|
| Hvis<br>drop  | dine tidligere ind<br>down listen nede | tastede sprøjtejournaldata for<br>nfor, bedes du rette henvende      | planperioden 2016/17 mod fo<br>Ise til <u>Miljøstyrelsen</u> . | orventning ikke frem | går, når du vælger plan | iperioden i          | let område               | e                   |
| Klik <u>I</u> | <u>ner</u> for at se tidlig            | ere førte sprøjtejournaler, fra p                                    | olanperioden 2015/16 og før.                                   |                      |                         |                      |                          |                     |
| Planp<br>201  | beriode<br>16/2017 ▼                   |                                                                      |                                                                |                      |                         |                      | Rediger s                | sprøjt-             |
| Beha          | ndlede arealer                         | - 1)                                                                 |                                                                |                      |                         | n l                  |                          |                     |
|               | Info<br>Areal<br>Afgrg                 | l: 14,47 ha<br>øder: Vinterhvede                                     |                                                                |                      |                         |                      | Kopiér sprø              | jtning              |
|               | Sprøjtninger<br>Dato                   | Sprøjtemiddel                                                        | Behandlet areal                                                | Dosering             | Afgrøde                 |                      | Slet sprøjtn             | ing                 |
|               | 03-10-2016                             | Roundup (48-1)                                                       | 14,47 ha                                                       | 0,5000 g/ha          | Vinterhvede             | / 🗋 🕯                |                          |                     |
|               | 10-03-2017                             | Goltix 70 WG (396-69)                                                | 14,47 ha                                                       | 55,0000 g/ha         | Vinterhvede 📂 Til       | føj sprøjtning       | Tilføj ny spr            | øjtning             |
| 2             | 3a (534105                             | - 6)                                                                 |                                                                |                      |                         | ~                    |                          |                     |
| 8             | 3b (532105                             | - 1)                                                                 |                                                                |                      |                         | ~                    |                          |                     |
|               |                                        |                                                                      |                                                                | 💩 Do                 | wnload 🛛 🖕 Op           | oret behandlet areal |                          |                     |
|               |                                        |                                                                      |                                                                | 7                    |                         | 7                    | Opret<br>handle          | nyt be-<br>et areal |
|               |                                        | Download s<br>evt. print)                                            | sprøjtejournal (og                                             |                      |                         |                      |                          |                     |

## 3.9 Føring af sprøjtejournal – Tidligere førte sprøjtejournaler

Har du ført dine sprøjtejournaler elektronisk i det gamle SJI-system, kan du se disse ved at klikke på "her" under fanebladet "Sprøjtejournaler".

| Min side Sprøjtejournaler Indberetninger                                                                                                    |
|----------------------------------------------------------------------------------------------------|
| Før din sprøjtejournal her (frivilligt)                                                                                                    |
| Her har ou mulighed for at føre din sprøjtejournal elektronisk.                                                                                                    |
| Få mere information om sprøjtejournaler, lovgivning og de tilknyttede krav på <u>Miljøstyrelsens hjemmeside</u> .                                                                                                    |
| Hvis die tidligere indtastede sprøjtejournaldata for planperioden 2016/17 mod forventning ikke fremgår, når du vælger planperioden i<br>drop <b>u e</b> n listen nedenfor, bedes du rette henvendelse til <u>Miljøstyrelsen</u> . |
| Klik <u>her</u> for at se tidligere førte sprøjtejournaler, fra planperioden 2015/16 og før.                                                                                                    |
| Planperiode 2017/2018                                                                                                    |
| Behandlede arealer                                                                                                    |

🗁 Opret behandlet areal

# 4. Indberetning af sprøjtejournal

#### 4.1 Indlæs den førte sprøjtejournal

#### Indberetning af sprøjtejournalen sker under fanebladet "Indberetninger".

Hvis du har ført din sprøjtejournal elektronisk i SJI-systemet, kan systemet lave sammentællingen over dit totale pesticidforbrug opgjort per afgrøde.

Boks 4.1

#### Bemærk indberetning på afgrøde-niveau

Når du indberetter din sprøjtejournal, forgår det på afgrødeniveau. Dvs. at du for <u>hver afgrøde</u> skal indberette:

- Navnet på det anvendte pesticid
- Det samlede forbrug (kg/l)
- Arealet i ha eller m2

Vælg den aktuelle planperiode i rullemenuen og tryk på den grå piletast for at vælge den givne planperiode.

| -<br>oretag din sprøjtejournalindberetning her (obligatorisk)                                                                                                    |      |
|----------------------------------------------------------------------------------------------------|------|
| -<br>ier skal du foretage din årlige sprøjtejournalindberetning. Det samlede forbrug af sprøjtemidler, opgjort på afgrødeniveau, for planperioden s<br>ndberettes.                                                                                 | ikal |
| )plysningerne skal bruges til at opfylde betingelsen om, at samtlige EU-lande skal indberette forbruget af sprøjtemidler til EU-kommissionen.<br>indvidere vil oplysningerne indgå i det grundlag, hvorfra der udvælges sager til pesticidkontrol. |      |
| å mere information om indberetning af sprøjtejournal, lovgivning og de tilknyttede krav på Miljø <u>styrelsens hjemmeside</u> .                                                                                                    |      |
| lanperiode<br>2016/2017 •<br>Idberetning                                                                                                    |      |
| Indberetning for 2016/2017                                                                                                    | ~    |

For at indlæse data fra din førte sprøjtejournal over i indberetningen, skal du trykke på "Rediger".

| oretag din sprøjtejournalindbiretning her (obligatorisk)<br>er skal du foretage din årlige sprøjtejournalindberetning. Det samlede forbrug af sprøjtemidler, opgjort på afgrødeniveau, for planperioden ska<br>dberettes.<br>slysningerne skal bruges til at opfylde betingelsen om, at samtlig EU-lande skal indberette forbruget af sprøjtemidler til EU-kommissionen.<br>dvidere vil oplysningerne indgå i det grundlag, hvorfra der udvælge sager til pesticidkontrol.<br>Inderetning af sprøjtejournal, lovgivning og de tilh vittede krav på Miljøstyrelsens hjemmeside.<br>anperiode<br>2016/2017<br>Stade<br>Indberetning for 2016/2017<br>Kiade<br>Indberetningen er IKKE sendt til Miljøstyrelsen.<br>Sprøjteregistreringer<br>Afgrøde Sprøjtemiddel Behandlet areal Anvendt mængde                                                | Min side Sprøjtejournaler Undberetr                                                          | inger                                                                                    |                                                           |                 |
|----------------------------------------------------------------------------------------------------|----------------------------------------------------------------------------------------------|------------------------------------------------------------------------------------------|-----------------------------------------------------------|-----------------|
| r skal du foretage din årlige sprøjtejournalindbiretning her (obligatorisk)<br>r skal du foretage din årlige sprøjtejournalindberetnin. Det samlede forbrug af sprøjtemidler, opgjort på afgrødeniveau, for planperioden skal<br>hysningerne skal bruges til at opfylde betingelsen om, at samtlin EU-lande skal indberette forbruget af sprøjtemidler til EU-kommissionen.<br>dvidere vil oplysningerne indgå i det grundlag, hvorfra der udvælge sæger til pesticidkontrol.<br>mere information om indberetning af sprøjtejournal, lovgivning og de tilhøyttede krav på <u>Miljestyrelsens bjemmeside</u> .<br>nperiode<br>016/2017 ▼<br>beretning<br>Indberetning for 2016/2017<br>✓<br>Kiadde<br>Indberetningen er IKKE sendt til Miljøstyrelsen.<br>Sprøjteregistreringer<br><u>Afrode</u> Sprøjtemiddel Behandlet areal Anvendt mængde |                                                                                              |                                                                                          |                                                           |                 |
| r skal du foretage din årlige sprøjtejournalindberetnin. Det samlede forbrug af sprøjtemidler, opgjort på afgrødeniveau, for planperioden ska<br>hysningerne skal bruges til at opfylde betingelsen om, at samtlin EU-lande skal indberette forbruget af sprøjtemidler til EU-kommissionen.<br>dvidere vil oplysningerne indgå i det grundlag, hvorfra der udvælge sæger til pesticidkontrol.<br>mere information om indberetning af sprøjtejournal, lovgivning og de tilh vyttede krav på <u>Miljøstyrelsens hjemmeside</u> .<br>nperiode<br>016/2017 *<br>Iberetning<br>Indberetning for 2016/2017<br>Kiadde<br>Indberetningen er IKKE sendt til Miljøstyrelsen.<br>Sprøjteregistreringer<br>Afgrøde Sprøjtemiddel Behandlet areal Anvendt mængde                                                                                          | oretag din sprøjtejournaling                                                                 | bretning her (obligatorisk                                                               | .)                                                        |                 |
| lysningerne skal bruges til at opfylde betingelsen om, at samtligt EU-lande skal indberette forbruget af sprøjtemidler til EU-kommissionen.<br>dvidere vil oplysningerne indgå i det grundlag, hvorfra der udvælge gager til pesticidkontrol.<br>mere information om indberetning af sprøjtejournal, lovgivning og de tils vrttede krav på <u>Miljøstyrelsens hjemmeside</u> .<br>nperiode<br>016/2017 ▼<br>beretning<br>Indberetning for 2016/2017<br><b>Kiadde</b><br>Indberetningen er IKKE sendt til Miljøstyrelsen.<br>Sprøjteregistreringer<br>Afgrøde sprøjtemiddel Behandlet areal Anvendt mængde<br><b>Vediger</b>                                                                                                    | r skal du foretage din årlige sprøjtejournal<br>Iberettes.                                   | indberetning Det samlede forbrug af sprø                                                 | jtemidler, opgjort på afgrødeniveau, for pla              | anperioden skal |
| mere information om indberetning af sprøjtejournal, lovgivning og de til vyttede krav på <u>Miljøstyrelsens hjemmeside</u> .<br>Inperiode<br>biberetning<br>Indberetning for 2016/2017<br>Indberetning for 2016/2017         Indberetningen er IKKE sendt til Miljøstyrelsen.         Sprøjteregistreringer<br>Afgrade       Sprøjtemilddel         Afgrade       Sprøjtemilddel         Milløstyrelsen.       Eehandlet areal         Anvendt mængde       Imberetinger                                                                                                    | olysningerne skal bruges til at opfylde betir<br>dvidere vil oplysningerne indgå i det grund | igelsen om, at samtlig EU-lande skal indt<br>Ilag, hvorfra der udvælge sager til pestici | erette forbruget af sprøjtemidler til EU-kor<br>Ikontrol. | nmissionen.     |
| anperiode<br>2016/2017<br>dberetning<br>Indberetning for 2016/2017<br>Kiade<br>Indberetningen er IKKE sendt til Miljøstyrelsen.<br>Sprøjteregistreringer<br>Afgrøde Sprøjtemiddel Behandlet areal Anvendt mængde<br>Rediger                                                                                                    | mere information om indberetning af sprø                                                     | ojtejournal, lovgivning og de tiln vttede kr                                             | av på <u>Miljøstyrelsens hjemmeside</u> .                 |                 |
| Indberetning for 2016/2017   Klade Indberetningen er IKKE sendt til Miljøstyrelsen.  Sprøjteregistreringer Afgrøde Sprøjtemiddel Behandlet areal Anvendt mængde  Rediger                                                                                                    | anperiode<br>2016/2017 T                                                                     |                                                                                          |                                                           |                 |
| Indberetning für 2010/2017         Im Beretningen er iKKE sendt til Miljøstyrelsen.         Sprøjteregistreringer         Afgrøde       Sprøjtemiddel         Behandlet areal       Anvendt mængde                                                                                                    | Indheretning                                                                                 | 17                                                                                       |                                                           |                 |
| Klade         Indberetningen er IKKE sendt til Miljøstyrelsen.         Sprøjteregistreringer         Afgrøde       Sprøjtemiddel         Behandlet areal       Anvendt mængde                                                                                                    |                                                                                              | 17                                                                                       |                                                           | ~               |
| Sprøjteregistreringer<br>Afgrøde Sprøjtemiddel Behandlet areal Anvendt mængde                                                                                                    | Kladde<br>Indberetningen er IKKE sendt                                                       | til Miljøstyrelsen.                                                                      |                                                           |                 |
| Afgrøde Sprøjtemiddel Behandlet areal Anvendt mængde                                                                                                    | Sprøjteregistreringer                                                                        |                                                                                          |                                                           |                 |
|                                                                                                    | Afgrøde Sprøjtemiddel                                                                        | Behandlet areal                                                                          | Anvendt mængde                                            | 4               |
|                                                                                                    |                                                                                              |                                                                                          | 1                                                         | Rediger         |
|                                                                                                    |                                                                                              |                                                                                          |                                                           |                 |

Når du har trykket på "Rediger" vil der åbnes et vindue hvor du skal trykke på "Genindlæs sprøjtejournal" for at indlæse dine førte sprøjtejournaldata over i indberetningen.

| Min side Sprøy sjour           | Rediger indberetning                                                                           | ×                     |
|--------------------------------|------------------------------------------------------------------------------------------------|-----------------------|
| Foretag din sprøj <sup>.</sup> | 📄 Der er IKNE anvendt sprøjtemidler i planperioden                                             |                       |
| Her skal du foretage din år    | Angiv om der er anvet it sprøjtemidler 👔                                                       | for planperioden skal |
| ndberettes.                    | Tilføj sprøjteregistrering Genindlæs sprøjtejournal                                            |                       |
| plysningerne skal bruges       |                                                                                                | EU-kommissionen.      |
| ndvidere vil oplysningern      | Annuller 📂 G                                                                                   | em                    |
| å mere information om inc      | lberetning af sprøjtejournal, lovgivning og de tilknyttede krav på <u>Miljøstyrelsens hjen</u> | imeside.              |
| lanperiode                     |                                                                                                |                       |

Når du trykker på "genindlæs sprøjtejournal" vil et nyt vindue åbnes, hvor du bliver oplyst, at eventuelt eksisterende data vil blive overskrevet hvis du vælger at genindlæse data. Det er for at sikre, at du ikke ved en fejl sletter data du har indtastet direkte i indberetningen.

Vi anbefaler, at hvis du har ført din sprøjtejournal elektronisk i systemet, skal du indlæse data fra denne ved at trykke "genindlæs sprøjtejournal", så du sikrer, at der er overensstemmelse mellem din førte sprøjtejournal og din indberettede sprøjtejournal.

Tryk "OK" for at indlæse data fra din førte sprøjtejournal.

| Min side Sprøjtejour                                     | Genindlæs sprøjtejournal                                                                                                    |
|----------------------------------------------------------|----------------------------------------------------------------------------------------------------|
| Foretag din sprøj                                        | Er du sikker på, at du vil genindlæse data fra din geøjtejournal? Vær opmærksom på, at<br>eksisterende data overskrives.                                                                       |
| Her skal du foretage din år<br>indberettes.              | <b>X Tilbage OK</b> for planperioden skal                                                                                                    |
| Oplysningerne skal bruges<br>Endvidere vil oplysningerne | til at opfylde betingelsen om, at samtlige EU-lande skal indberette forbruget af sprøjtemidler til EU-kommissionen.<br>2 indgå i det grundlag, hvorfra der udvælges sager til pesticidkontrol. |

Få mere information om indberetning af sprøjtejournal, lovgivning og de tilknyttede krav på Miljøstyrelsens hjemmeside.

Når du har trykket "OK" vil alt data fra din førte sprøjtejournal blive indlæst og systemet laver en automatisk sammentælling af data således at dit totale pesticidforbrug bliver opgjort per afgrøde (se boks 4.1 på side 29).

| Min side Sprøjtejou        | Rediger indberetning                                                            | ×                        | Hvis du har behov   |
|----------------------------|---------------------------------------------------------------------------------|--------------------------|---------------------|
|                            |                                                                                 |                          | for at rette/redi-  |
|                            | Der er IKKE anvendt sprøjtemidler i planperioden                                |                          | gere i oplysnin-    |
| Foretag din sprø           | Angiv om der er anvendt sprøitemidler                                           |                          | gerne, kan dette    |
|                            |                                                                                 |                          | gøres ved at        |
| Her skal du foretage din å | Sprøjteregistreringer                                                           | ı, for planperioden skal | trykke på blyant    |
| indberettes.               |                                                                                 |                          | ikonet. For at      |
| Oplysningerne skal bruge   | MFO-Slaningsbrak (2,74 ha) - Bonus All Round 125 (14-239) (0,2055 kg)           | I EU-kommissionen.       | slette en registre- |
| Endvidere vil oplysninger  | MFO-Slåningsbrak (0,14 ha) - Amistar Gold (1-233) (0,2800 kg)                   | A 🗇                      | ring, skal du       |
| Få mere information om i   |                                                                                 |                          | trykke på skralde-  |
|                            | MFO-Slåningsbrak (0,82 ha) - Boxer (1-211) (2,4600 liter)                       | A 🗓                      | spand ikonet.       |
| Planperiode                | MFO-Slåningsbrak (0,57 ha) - Baymat Ultra Klar-til-brug (18-476) (0,0490 liter) | 1 û                      |                     |
| 2016/2017 •                |                                                                                 |                          | Vær dog opmærk-     |
| Indberetning               | MFO-Slåningsbrak (0,82 ha) - Banjo Forte (396-58) (2,8700 kg)                   | × ÷                      | som på, at hvis     |
| Indberetning               | MFO-Slåningsbrak (2,74 ha) - Agros Foxtrot (650-46) (0,0685 kg)                 | 2 ti                     | der ændres i op-    |
|                            |                                                                                 |                          | lysningerne her vil |
| <b>Kladde</b>              | MFO-Slåningsbrak (0,57 ha) - Alar 85 SG (558-7) (1,1400 kg)                     |                          | der være uover-     |
| Indberet                   | Vinterbyg (1.91 ha) - Agro Bizz CCC 750-2 (645-42) (0.1051 kg)                  | A D                      | ensstemmelse        |
|                            |                                                                                 |                          | mellem din førte    |
|                            | Vinterbyg (7,30 ha) - ASI TALENT (832-1) (0,4964 kg)                            | A 🗇                      | og din indberet-    |
| Sprøjteregistreringe       | Vinterhyg (15.98 ha) - Azaka (11.56) (0.3675 kg)                                | 4 🗇                      | tede sprøjtejour-   |
| Atgrøde                    |                                                                                 |                          | nal.                |
|                            | Vinterbyg (4,93 ha) - Ethofol 500 SC (14-178) (0,1134 kg)                       | 1 û                      |                     |
|                            | Vistorrapy (14 65 ba) - Bolliar (64 01) (20 2000 litar)                         | Rediger                  |                     |
|                            | Vinterraps (14,05 na) - beixar (04-51) (25,5000 inter)                          | <i>y</i>                 |                     |
|                            | Vinterraps (14,65 ha) - Ferrox (364-33) (0,4395 liter)                          |                          |                     |
|                            | Vinterhvede (14,47 ha) - Goltix 70 WG (396-69) (0,7959 kg)                      | ✓ Î                      |                     |
|                            |                                                                                 |                          |                     |

| Min side Sprøjtejou                                   | restar Induced in car                                                 |                                   |                          |
|-------------------------------------------------------|-----------------------------------------------------------------------|-----------------------------------|--------------------------|
|                                                       | Rediger indberetning                                                  | ×                                 |                          |
| Foretag din sprø                                      | Der er IKKE anvendt sprøjtemidler i planperioden                      |                                   |                          |
| Her skal du foretage din å                            | Angiv om der er anvendt sprøjtemidler 👔                               |                                   | ı, for planperioden skal |
| indberettes.                                          | Sprøjteregistreringer                                                 | Dedinar consiteranistrari         |                          |
| Oplysningerne skal bruge<br>Endvidere vil oplysninger | MFO-Slåningsbrak (2,74 ha) - Bonus All Round 125 (14-239) (0,2055 kg) | incuiger spriyteregisterin<br>♪ Î |                          |
| Få mere information om i                              | MFO-Slåningsbrak (0,14 ha) - Amistar Gold (1-233) (0,2800 kg)         | ø 🖞                               |                          |
| Planperiode                                           | MFO-Slåningsbrak (0,82 ha) - Boxer (1-211) (2,4600 liter)             | ø î                               |                          |

## 4.2 Indlæs den førte sprøjtejournal: rediger indberetning

Hvis du trykker på blyant ikonet "Rediger sprøjteregistrering" - *se forrige side*) vil et nyt vindue åbnes hvor du kan foretage de ønskede ændringer.

| prøjtemiddel *                           |                            |
|------------------------------------------|----------------------------|
| Bonus All Round 125 (14-239)             |                            |
| Indtast navn eller registreringsnummer p | på anvendt sprøjtemiddel 🕐 |
| fgrøde ★                                 |                            |
| MFO-Slåningsbrak (308)                   | ,                          |
| Anvendt mængde 苯                         | Doseringsenhed *           |
| 0,2055                                   | kg                         |
| Samlet anvendt mængde pr. afgrøde 🥊      |                            |
| vreal ★                                  | Areal enhed 苯              |
| 2,74                                     | ha                         |
| Samlet areal pr. afgrøde 👔               | Angives altid i hektar     |
|                                          |                            |
|                                          |                            |

# 4.3 Indberetning af sprøjtejournal – Indlæs den førte sprøjtejournal: gem indberetning

Når du har kigget indberetningen igennem og er tilfreds med indholdet, skal du trykke "Gem" for at komme videre.

| Foretag din sprø                | MFO-Slåningsbrak (0,82 ha) - Boxer (1-211) (2,4600 liter)                       | ø û            |                          |
|---------------------------------|---------------------------------------------------------------------------------|----------------|--------------------------|
| Her skal du foretage din å      | MFO-Slåningsbrak (0,57 ha) - Baymat Ultra Klar-til-brug (18-476) (0,0490 liter) | ø û            | ı, for planperioden skal |
| Oplysningerne skal bruge        | MFO-Slåningsbrak (0,82 ha) - Banjo Forte (396-58) (2,8700 kg)                   | ø û            | l EU-kommissionen.       |
| Endvidere vil oplysninger       | MFO-Slåningsbrak (2,74 ha) - Agros Foxtrot (650-46) (0,0685 kg)                 | ✓ <sup>1</sup> |                          |
| Få mere information om i        | MFO-Slåningsbrak (0,57 ha) - Alar 85 SG (558-7) (1,1400 kg)                     | ø 🖻            |                          |
| Planperiode 2016/2017           | Vinterbyg (1,91 ha) - Agro Bizz CCC 750-2 (645-42) (0,1051 kg)                  | ø 🖻            |                          |
| Indberetning                    | Vinterbyg (7,30 ha) - ASI TALENT (832-1) (0,4964 kg)                            | e 🖉            |                          |
| Indberetning                    | Vinterbyg (15,98 ha) - Azaka (11-56) (0,3675 kg)                                | ø 🖞            | ~                        |
| A Kladda                        | Vinterbyg (4,93 ha) - Ethofol 500 SC (14-178) (0,1134 kg)                       | ø 🖻            |                          |
| Indberet                        | Vinterraps (14,65 ha) - Belkar (64-91) (29,3000 liter)                          | e 🕯            |                          |
|                                 | Vinterraps (14,65 ha) - Ferrox (364-33) (0,4395 liter)                          | e 🕯            |                          |
| Sprøjteregistreringe<br>Afgrøde | Vinterhvede (14,47 ha) - Goltix 70 WG (396-69) (0,7959 kg)                      | e 🖞            |                          |
|                                 | Vinterhvede (14,47 ha) - Roundup (48-1) (0,0072 kg)                             | e 🖉            |                          |
|                                 | Vinterhvede (10,56 ha) - Agro Bizz Glyphos 360 Ultra (645-39) (0,6864 liter)    | e 🖞            | Kediger                  |
|                                 | Tilføj sprøjteregistrering Genindlæs sprøjtejournal                             |                | C Download               |
|                                 | Annuller                                                                        | Gem            |                          |
|                                 |                                                                                 |                |                          |

## 4.4 Indberetning af sprøjtejournal – Indlæs den førte sprøjtejournal: indsend indberetning

Vær opmærksom på, at din sprøjtejournalindberetning i første omgang gemmes som en <u>kladde</u> – det vil sige, at <u>den endnu ikke er indsendt til Miljøstyrelsen</u>.

Min side Sprøjtejournaler Indberetninger

#### Foretag din sprøjtejournalindberetning her (obligatorisk)

Her skal du foretage din årlige sprøjtejournalindberetning. Det samlede forbrug af sprøjtemidler, opgjort på afgrødeniveau, for planperioden skal indberettes.

Oplysningerne skal bruges til at opfylde betingelsen om, at samtlige EU-lande skal indberette forbruget af sprøjtemidler til EU-kommissionen. Endvidere vil oplysningerne indgå i det grundlag, hvorfra der udvælges sager til pesticidkontrol.

Få mere information om indberetning af sprøjtejournal, lovgivning og de tilknyttede krav på Miljøstyrelsens hjemmeside.

Planperiode

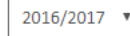

Indberetning

| Indberetnin                      | gen er IKKE sendt til Miljøstyrelsen. |                 |                |
|----------------------------------|---------------------------------------|-----------------|----------------|
| Sprøjteregistreringer<br>Afgrøde | Sprøjtemiddel                         | Behandlet areal | Anvendt mængde |
| Vinterhvede                      | Goltix 70 WG (396-69)                 | 14,47 ha        | 0,7959 kg      |
| Vinterbyg                        | Azaka (11-56)                         | 15,98 ha        | 0,3675 kg      |
| MFO-Slåningsbrak                 | Alar 85 SG (558-7)                    | 0,57 ha         | 1,1400 kg      |
|                                  |                                       |                 |                |

#### For at indsende indberetningen skal du scrolle helt ned på siden og trykke på "Indsend ind-

beretning" nederst til højre.

| MFO-Slåningsbrak | Baymat Ultra Klar-til-brug (18-476)  | 0,57 ha  | 0,0490 liter |
|------------------|--------------------------------------|----------|--------------|
| Vinterhvede      | Agro Bizz Glyphos 360 Ultra (645-39) | 10,56 ha | 0.6864 liter |
| MFO-Slåningsbrak | Banjo Forte (396-58)                 | 0,82 ha  | 2, 700 kg    |
| MFO-Slåningsbrak | Amistar Gold (1-233)                 | 0,14 ha  | 0,2:00 kg    |
| Vinterraps       | Ferrox (364-33)                      | 14,65 ha | 0,4395 liter |
| MFO-Slåningsbrak | Boxer (1-211)                        | 0,82 ha  | 2,4600 liter |

(

1

Download Indsend indberetning

Tryk på "Download" for at printe indberetningen. Når du trykker på "Indsend indberetning" vil et nyt vindue åbnes, hvor du skal trykke "OK" for at indsende indberetningen til Miljøstyrelsen.

| Vinterhvede<br>Vinterbyg<br>MFO-Slåningsbrak | Bekræft indberetning<br>Du er ved at sende din indberetning til Miljøstyrelser | n. Klik på OK, hvis du ønsker at fort | g<br>sætte!<br>g |  |
|----------------------------------------------|--------------------------------------------------------------------------------|---------------------------------------|------------------|--|
| MFO-Slåningsbrak                             |                                                                                | Annuller                              | СК               |  |
| MFO-Slåningsbrak                             | Bonus All Round 125 (14-239)                                                   | 2,74 ha                               | 0,2055 kg        |  |
| Vinterbyg                                    | ASI TALENT (832-1)                                                             | 7,30 ha                               | 0,4964 kg        |  |

#### Du vil nu kunne se, at din sprøjtejournalindberetning er indsendt til Miljøstyrelsen.

#### Foretag din sprøjtejournalindberetning her (obligatorisk)

Her skal du foretage din årlige sprøjtejournalindberetning. Det samlede forbrug af sprøjtemidler, opgjort på afgrødeniveau, for planperioden skal indberettes.

Oplysningerne skal bruges til at opfylde betingelsen om, at samtlige EU-lande skal indberette forbruget af sprøjtemidler til EU-kommissionen. Endvidere vil oplysningerne indgå i det grundlag, hvorfra der udvælges sager til pesticidkontrol.

Få mere information om indberetning af sprøjtejournal, lovgivning og de tilknyttede krav på Miljøstyrelsens hjemmeside.

| eretning                                                                        |                                                                               |                                                    |                                                       |
|---------------------------------------------------------------------------------|-------------------------------------------------------------------------------|----------------------------------------------------|-------------------------------------------------------|
| Indberetning                                                                    | for 2016/2017                                                                 |                                                    | ~                                                     |
|                                                                                 |                                                                               |                                                    |                                                       |
| Indberette                                                                      | et                                                                            | luittering til die Elbake. Du ken redier           | ve die iedheusteine from til 21.02                    |
| 2018.                                                                           | ingen er sendt til Miljøstyreisen og der er sendt en                          | r kvittering til din E-boks. Du kan redige         | ere din indberetning irem til 31-03-                  |
|                                                                                 |                                                                               |                                                    |                                                       |
|                                                                                 |                                                                               |                                                    |                                                       |
| Sprøiteregistreringen                                                           |                                                                               |                                                    |                                                       |
| Sprøjteregistreringer<br>Afgrøde                                                | Sprøjtemiddei                                                                 | Pologictored                                       | Anvendt mængde                                        |
| Sprøjteregistrering<br>Afgrøde<br>Vinterhvede                                   | Sprøjtemidder<br>Goltix 70 WG (396-69)                                        | Pobendict areal<br>14,47 ha                        | Anvendt mængde<br>0,7959 kg                           |
| Sprøjteregistreringe<br>Afgrøde<br>Vinterhvede<br>Vinterbyg                     | Sprøjtemidder<br>Goltix 70 WG (396-69)<br>Azaka (11-56)                       | Poboedict oreal<br>14,47 ha<br>15,98 ha            | Anvendt mængde<br>0,7959 kg<br>0,3675 kg              |
| Sprøjteregistrerings<br>Afgrøde<br>Vinterhvede<br>Vinterbyg<br>MFO-Slåningsbrak | Sprøjtemiddei<br>Goltix 70 WG (396-69)<br>Azaka (11-56)<br>Alar 85 SG (558-7) | Bobbe di Concel<br>14,47 ha<br>15,98 ha<br>0,57 ha | Anvendt mængde<br>0,7959 kg<br>0,3675 kg<br>1,1400 kg |

Du kan redigere i din indberetning frem til indberetningsfristen. Herefter vil det ikke være muligt at foretage ændringer i indsendte indberetninger.

Vær opmærksom på, at hvis du trykker på "Rediger" på en indsendt indberetning inden fristen for indberetning, vil denne blive til en kladde – og vil således ikke regnes for at være indberettet.

<u>Husk derfor at tjekke, at din indberetning er indsendt</u> – dvs. ikke ligger som en kladde – inden indberetningsfristen udløber.

#### 4.5 Indberetning af sprøjtejournal - Manuel indtastning af indberetning (hvis du ikke har ført en elektronisk sprøjtejournal)

Hvis du ikke har ført en elektronisk sprøjtejournal i systemet, kan du indtaste og indberette dit totale forbrug af pesticider under "Indberetninger". Bemærk at indberetningen skal oprettes som en sammentælling af data således at det totale pesticidforbrug bliver opgjort per afgrøde (se boks 4.1 på side 29).

Vælge den aktuelle planperiode i rullemenuen og tryk på "Opret indberetning".

| Min side Sprøjtejournaler Indberetringer                                                                                                    |
|----------------------------------------------------------------------------------------------------|
|                                                                                                    |
| Foretag din sprøjtejournalindberetning her (obligatorisk)                                                                                                    |
|                                                                                                    |
| Her skal du foretage din årlige strøjtejournalindberetning. Det samlede forbrug af sprøjtemidler, opgjort på afgrødeniveau, for planperioden skal<br>indberettes.                                                                                  |
| Oplysningerne skal bruges til at opfylde betingelsen om, at samtlige EU-lande skal indberette forbruget af sprøjtemidler til EU-kommissionen.<br>Endvidere vil oplysninge ne indgå i det grundlag, hvorfra der udvælges sager til pesticidkontrol. |
| Få mere information om indberetning af sprøjtejournal, lovgivning og de tilknyttede krav på <u>Miljøstyrelsens hjemmeside</u> .                                                                                                    |
| Planperiode                                                                                                    |
| 2017/2018 •                                                                                                    |
|                                                                                                    |

🗁 Opret indberetning

| tejour | aslar Indharatningar                                      |                              |                          |         | Et nyt vindue åbnes hvor                                                         |
|--------|-----------------------------------------------------------|------------------------------|--------------------------|---------|----------------------------------------------------------------------------------|
|        | Opret indberetning                                        |                              | ×                        |         | du skal trykke på "Tilføj<br>sprøjteregistrering" for<br>at påbegynde din indbe- |
| orøj   | Der er IKKE anvendt sprøjtemidler i planperioden          |                              |                          |         | retning.                                                                         |
| din år | Angiv om der er anvendt sprøjtemidler 👔                   |                              |                          | for pla |                                                                                  |
|        | Tilføj sprøjteregistrering Genindlæs sprøjtejournal       |                              |                          |         |                                                                                  |
| ruges  |                                                           |                              |                          | EU-kom  |                                                                                  |
| ngern  |                                                           | <u>Annuller</u>              | 🗁 Gem                    |         |                                                                                  |
| om in  | aberetning at sprøjtejournal, lovgivning og de tilknytted | е кrav pa <u>iviiijøstyr</u> | <u>eisens njemmesiae</u> | -       |                                                                                  |
|        |                                                           |                              |                          |         |                                                                                  |
|        |                                                           |                              |                          |         |                                                                                  |

# 4.6 Indberetning af sprøjtejournal – Manuel indtastning af indberetning: Opret indberetning

Når du har trykket på "Tilføj sprøjteregistrering" vil et nyt vindue åbnes. Her skal du indtaste:

- Sprøjtemiddel
- Afgrøde
- Anvendt mængde (samlet anvendt for den valgte afgrøde)
- Doseringsenhed
- Areal (samlet areal for den valgte afgrøde)
- Areal enhed

Bemærk: Det er kun muligt at oprette én registrering af et anvendt pesticid for en given afgrøde (<u>se boks 4.1 på side 29</u>).

| sprøjtemiddel ★                              |                        |
|----------------------------------------------|------------------------|
|                                              |                        |
| Indtast navn eller registreringsnummer på an | vendt sprøjtemiddel 🕐  |
| Afgrøde ★                                    |                        |
| Vælg afgrøde                                 | •                      |
| Anvendt mængde ★                             | Doseringsenhed ★       |
|                                              | Vælg doseringsenhed 🔻  |
| Samlet anvendt mængde pr. afgrøde 🕐          |                        |
| Areal 🗙                                      | Areal enhed 🗙          |
|                                              | ha                     |
| Samlet areal pr. afgrøde 👔                   | Angives altid i hektar |
|                                              |                        |

Når du har udfyldt de obligatoriske felter (markeret med rød stjerne) skal du trykke på "OK" for at gemme dine indtastninger.

| aslar Indharatningar                                |                                                                                                    |                                                                                                    |                                                                                                    |
|-----------------------------------------------------|----------------------------------------------------------------------------------------------------|----------------------------------------------------------------------------------------------------|----------------------------------------------------------------------------------------------------|
| Opret indberetning                                  |                                                                                                    |                                                                                                    | ×                                                                                                    |
| Der er IKKE anvendt sprøjtemidler i planperioden    |                                                                                                    |                                                                                                    | . I                                                                                                    |
| Angiv om der er anvendt sprøjtemidler 🕐             |                                                                                                    |                                                                                                    | for                                                                                                    |
| Sprøjteregistreringer                               |                                                                                                    |                                                                                                    |                                                                                                    |
| Hamp (10,50 ha) - Alar SP (22-65) (2,0000 kg)       |                                                                                                    | đ                                                                                                    | EU-۱<br>ش                                                                                                    |
| Tilføj sprøjteregistrering Genindlæs sprøjtejournal |                                                                                                    |                                                                                                    |                                                                                                    |
|                                                     | Annuller                                                                                                    | 🝃 Gem                                                                                                    |                                                                                                    |
|                                                     | _                                                                                                    | _                                                                                                    |                                                                                                    |
|                                                     | Indherstninger         Opret indberetning         Image: Der er IKKE anvendt sprøjtemidler i planperioden         Angiv om der er anvendt sprøjtemidler (?)         Sprøjteregistreringer         Hamp (10,50 ha) - Alar SP (22-65) (2,0000 kg)         Tilføj sprøjteregistrering         Genindlæs sprøjtejournal | Indheretning         Opret indberetning         Image: Der er IKKE anvendt sprøjtemidler i planperioden         Angiv om der er anvendt sprøjtemidler         Image: Oprøjteregistreringer         Hamp (10,50 ha) - Alar SP (22-65) (2,0000 kg)         Tilføj sprøjteregistrering         Genindlæs sprøjtejournal | <ul> <li>Indhersteinener</li> <li>Opret indberetning</li> <li>Der er IKKE anvendt sprøjtemidler i planperioden</li> <li>Angiv om der er anvendt sprøjtemidler (2)</li> <li>Sprøjteregistreringer</li> <li>Hamp (10,50 ha) - Alar SP (22-65) (2,0000 kg)</li> <li>Tilføj sprøjteregistrering Genindlæs sprøjtejournal</li> </ul> |

Når du har gemt en sprøjteregistrering, vil der åbnes et nyt vindue hvor du kan se den gemte registrering. Herfra kan du vælge at redigere eller slette registreringen – og oprette en ny sprøjteregistrering.

Du skal lave en sprøjteregistrering for den totale anvendte mængde af hvert anvendt sprøjtemiddel i hver af dine afgrøder (det samlede areal).

Tryk på "Gem" når du har indtastet alle dine sprøjteregistreringer.

Vær opmærksom på, at din sprøjtejournalindberetning i første omgang gemmes som en <u>kladde</u> – det vil sige, at <u>den endnu ikke er indsendt til Miljøstyrelsen</u>.

# 4.7 Indberetning af sprøjtejournal – Manuel indtastning af indberetning: Indsend indberetning

Når du har indtastet alle dine sprøjteregistreringer for hele planperioden og gemt dine registreringer, er du klar til at indsende indberetningen.

Det gør du ved at trykke på "**Indsend indberetning**" nederst til højre på siden. Hvis du har mange sprøjteregistreringer, skal du scrolle helt ned for at se knappen "**Indsend indberet-ning**".

| lberettes.                             | e din årlige sprøjtejournalindberetning. D                                              | et samlede forbrug af sprøjtemidler,                                           | opgjort på afgrødeniveau, for planperioden ska |
|----------------------------------------|-----------------------------------------------------------------------------------------|--------------------------------------------------------------------------------|------------------------------------------------|
| lysningerne skal<br>dvidere vil oplysi | bruges til at opfylde betingelsen om, at s<br>ningerne indgå i det grundlag, hvorfra de | amtlige EU-lande skal indberette forl<br>r udvælges sager til pesticidkontrol. | bruget af s‡røjtemidler til EU-kommissionen.   |
| mere informatio                        | n om indberetning af sprøjtejournal, love                                               | ivning og de tilknyttede krav på <u>Milj</u> ø                                 | østyrelsens hæmmeside.                         |
| nperiode<br>017/2018 V                 |                                                                                         |                                                                                |                                                |
| Indhorot                               | aing for 2017/2018                                                                      |                                                                                |                                                |
| mubereti                               | 111g 101 2017/2018                                                                      |                                                                                |                                                |
| <b>і</b> кі<br>In                      | adde<br>dberetningen er IKKE sendt til Miljøstyrelsen.                                  |                                                                                | $\sum$                                         |
| Sprøjteregistr                         | reringer                                                                                |                                                                                |                                                |
| Afgrøde                                | Sprøjtemiddel                                                                           | Behandlet areal                                                                | Anvendt mæ gde                                 |
| Hamp                                   | Alar SP (22-65)                                                                         | 10,50 ha                                                                       | 2,0000 kg                                      |
|                                        | Clipless NT (11-63)                                                                     | 1,50 ha                                                                        | 2,0000 kg                                      |
| Asier                                  | Agros Bromox (650-59)                                                                   | 0,01 ha                                                                        | 10,0000 tablette                               |
| Asier<br>Asparges                      | <u> </u>                                                                                |                                                                                |                                                |
| Asier<br>Asparges                      |                                                                                         |                                                                                | 🖋 Rediger                                      |

Når du trykker "Indsend indberetning" åbnes et nyt vindue hvor du skal trykke "OK" for at indsende indberetningen til Miljøstyrelsen.

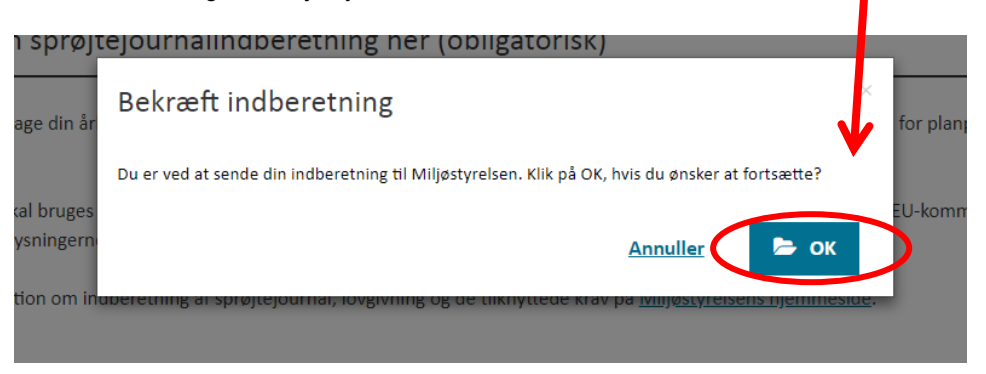

Du vil nu kunne se, at din sprøjtejournalindberetning er indsendt til Miljøstyrelsen.

| skal du foretage din årlig<br>perettes.                                                                                       | e sprøjtejournalindberetning. Det samlede f                                                                                         | forbrug af sprøjtemidler, opgjort på a                                                           | fgrødeniveau, for planperioden skal                                                       |
|----------------------------------------------------------------------------------------------------|----------------------------------------------------------------------------------------------------|--------------------------------------------------------------------------------------------------|-------------------------------------------------------------------------------------------|
| γsningerne skal bruges til<br>videre vil oplysningerne i                                                                      | at opfylde betingelsen om, at samtlige EU-li<br>indgå i det grundlag, hvorfra der udvælges si                                       | ande skal indberette forbruget af spr<br>ager til pesticidkontrol.                               | øjtemidler til EU-kommissionen.                                                           |
| nere information om indb                                                                                                    | beretning af sprøjtejournal, lovgivning og de                                                                                       | tilknyttede krav på <u>Miljøstyrelsens h</u>                                                     | j <u>emmeside</u> .                                                                       |
| periode                                                                                                    |                                                                                                    |                                                                                                  |                                                                                           |
| 16/2017 🔻                                                                                                    |                                                                                                    |                                                                                                  |                                                                                           |
| eretning                                                                                                    |                                                                                                    |                                                                                                  |                                                                                           |
| lu dh anatain a fa                                                                                                    | - 2010/2017                                                                                                    |                                                                                                  |                                                                                           |
| indberetning to                                                                                                    | or 2016/2017                                                                                                    |                                                                                                  | ^                                                                                         |
|                                                                                                    |                                                                                                    |                                                                                                  |                                                                                           |
|                                                                                                    |                                                                                                    |                                                                                                  |                                                                                           |
| Indberettet                                                                                                    |                                                                                                    |                                                                                                  |                                                                                           |
| Indberettet<br>Indberetning<br>2018.                                                                                          | gen er sendt til Miljøstyrelsen og der er sendt en                                                                                  | kvittering til din E-boks. Du kan redigere                                                       | din indberetning frem til 31-03-                                                          |
| Indberettet<br>Indberetning<br>2018.                                                                                          | gen er sendt til Miljøstyrelsen og der er sendt en                                                                                  | kvittering til din E-boks. Du kan redigere                                                       | din indberetning frem til 31-03-                                                          |
| Indberettet<br>Indberetning<br>2018.                                                                                          | gen er sendt til Miljøstyrelsen og der er sendt en                                                                                  | kvittering til din E-boks. Du kan redigere                                                       | din indberetning frem til 31-03-                                                          |
| Sprøjteregisteringer                                                                                                    | gen er sendt til Miljøstyrelsen og der er sendt en                                                                                  | kvittering til din E-boks. Du kan redigere                                                       | din indberetning frem til 31-03-                                                          |
| indberettet<br>Indberetning<br>2018.<br>Sprøjteregistresister<br>Afgrøde                                                      | gen er sendt til Miljøstyrelsen og der er sendt en<br>Sprøjtermouel                                                                 | kvittering til din E-boks. Du kan redigere<br>Behandlet arool                                    | din indberetning frem til 31-03-<br>Anvendt mængde                                        |
| vinterhvede                                                                                                    | gen er sendt til Miljøstyrelsen og der er sendt en<br>Sprøjternova<br>Goltix 70 WG (396-69)                                         | kvittering til din E-boks. Du kan redigere<br>Behandlet accol<br>14,47 ha                        | din indberetning frem til 31-03-<br>Anvendt mængde<br>0,7959 kg                           |
| Sprøjteregistrest ogr<br>Afgrøde<br>Vinterhvede                                                                               | gen er sendt til Miljøstyrelsen og der er sendt en<br>Sprøjtermodel<br>Goltix 70 WG (396-69)                                        | kvittering til din E-boks. Du kan redigere<br>Behandlet aroel<br>14,47 ha                        | din indberetning frem til 31-03-<br>Anvendt mængde<br>0,7959 kg                           |
| Indberettet     Indberettet     Indberetning 2018.  Sprøjteregisticsforger Afgrøde  Vinterhvede  Vinterbyg                    | gen er sendt til Miljøstyrelsen og der er sendt en<br>Sprøjtermouel<br>Goltix 70 WG (396-69)<br>Azaka (11-56)                       | kvittering til din E-boks. Du kan redigere<br>Behandlet avol<br>14,47 ha<br>15,98 ha             | din indberetning frem til 31-03-<br>Anvendt mængde<br>0,7959 kg<br>0,3675 kg              |
| Indberettet     Indberettet     Indberettig     2018.  Sprøjteregistrederer Afgrøde  Vinterhvede  Vinterbyg  MFO-Slåningsbrøk | gen er sendt til Miljøstyrelsen og der er sendt en<br>Sprøjtermodel<br>Goltix 70 WG (396-69)<br>Azaka (11-56)<br>Alar 85 SG (558-7) | kvittering til din E-boks. Du kan redigere<br>Behandlet arcol<br>14,47 ha<br>15,98 ha<br>0,57 ha | din indberetning frem til 31-03-<br>Anvendt mængde<br>0,7959 kg<br>0,3675 kg<br>1,1400 kg |

Du kan redigere i din indberetning frem til indberetningsfristen. Herefter vil det ikke være muligt at foretage ændringer i indsendte indberetninger.

Vær opmærksom på, at hvis du trykker på "Rediger" på en indsendt indberetning inden fristen for indberetning, vil denne blive til en kladde – og vil således ikke regnes for at være indberettet.

<u>Husk derfor at tjekke, at din indberetning er indsendt</u> – dvs. ikke ligger som en kladde – inden indberetningsfristen udløber.

# 4.8 Indberetning af sprøjtejournal – Manuel indtastning af indberetning: Ikke anvendt pesticider (nul-indberetning)

Hvis du **ikke** har anvendt pesticider i planperioden, skal du sætte flueben i feltet "Der er IKKE anvendt sprøjtemidler i planperioden".

din år

ruges ngern

om in

Tilføj sprøjteregistrering Genindlæs sprøjtejournal

| Tryk p              | på "Opret indberetning".                                                                                                    |
|---------------------|----------------------------------------------------------------------------------------------------|
| Mi                  | in side Sprøjtejournaler Indberetninger                                                                                                    |
| Fore                | etag din sprøjtejournalindberetning her (obligatorisk)                                                                                                    |
| Her sk<br>indber    | xal du foretage din årlige sprøjtejournalindberetning. Det samlede forbrug af sprøjtemidler, opgjort på afgrødeniveau, for planperioden skal<br>rettes.                                                                                 |
| Oplysr<br>Endvid    | ningerne skal bruges til at opfylde betingelsen om, at samtlige EU-lande skul indberette forbruget af sprøjtemidler til EU-kommissionen.<br>dere vil oplysningerne indgå i det grundlag, hvorfra der udvælges sager til pestwidkontrol. |
| Få me               | ere information om indberetning af sprøjtejournal, lovgivning og de tilknyttede krav på <mark>kjiløstyrelsens hjemmeside</mark> .                                                                                                    |
| Planpe<br>2017      | eriode<br>7/2018 V                                                                                                    |
|                     | Copret indberetning                                                                                                    |
| Sæt fl              | lueben i feltet "Der er IKKE anvendt sprøjtemidler i planperioden" og tryk "Gem".                                                                                                    |
| tejour <del>*</del> | Opret indberetning                                                                                                    |
| orøj                | Der er IKKE anvendt sprøjtemidler i planperioden                                                                                                    |
|                     | Angiv om der er anvendt sprøjtemidler 👔                                                                                                    |

<u>Annuller</u>

for pla

U-kon

🗁 Gem

Tryk "Indsend indberetning" for at sende indberetningen til Miljøstyrelsen.

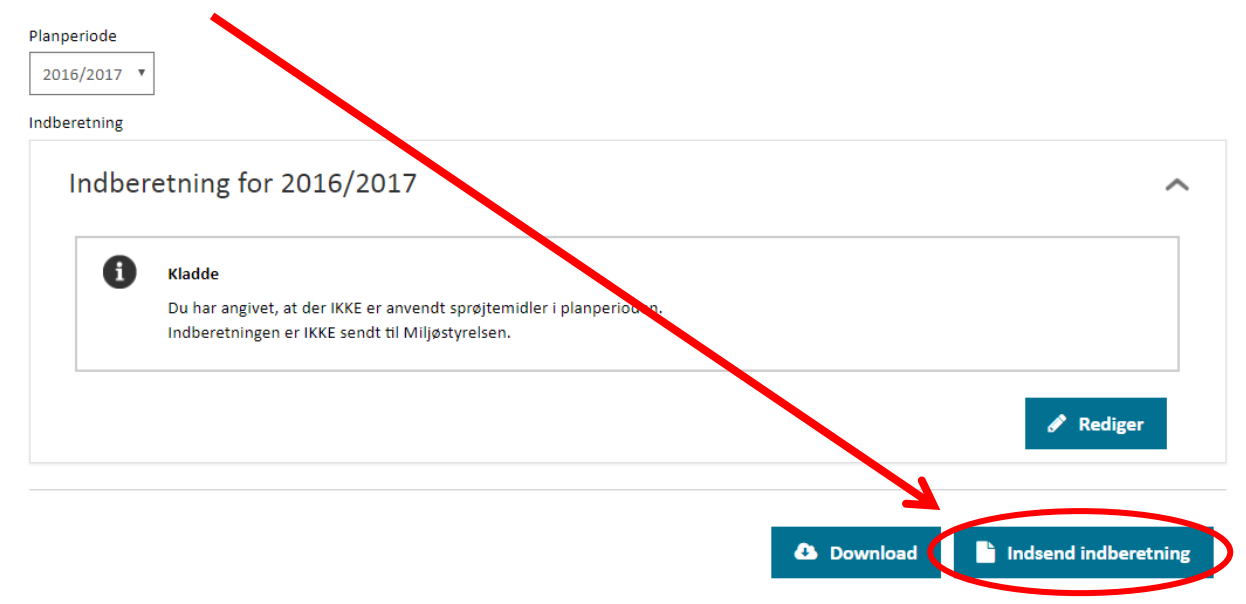

| ٥ur<br><b>j</b> : | Bekræft indberetning ×                                                                                                    | Tryk "OK" for at bekræfte<br>indsendelsen af indberet-<br>ningen. |
|-------------------|----------------------------------------------------------------------------------------------------|-------------------------------------------------------------------|
| år                | <u>Annuller</u> СК fo                                                                                                    |                                                                   |
|                   | Planperiode                                                                                                    |                                                                   |
|                   | 2016/2017 🔻                                                                                                    |                                                                   |
|                   | Indberetning                                                                                                    |                                                                   |
|                   | Indberetning for 2016/2017                                                                                                    | ^                                                                 |
|                   | Indberettet<br>Definer angivet, at der IKKE er anvendt sprøjtemidler i planperioden.<br>Ingberetningen er sendt til Miljøstyrelsen og der er sendt en kvittering til din E-boks<br>2/18. | Du kan redigere din indberetning frem til 31-03-                  |
|                   |                                                                                                    | <i>₿</i> Rediger                                                  |
|                   |                                                                                                    | Download                                                          |

#### Her kan du se, at indberetningen er indsendt til Miljøstyrelsen.

# 5. Min side: Delegering af fuldmagt

Hvis du vil at din konsulent skal foretage indberetningen på dine vegne, skal du give samtykke konsulentens landbrugsorganisation.

Det gør du ved at delegere opgaven til den pågældende organisation og IT-system. Vær opmærksom på, at fuldmagten gives til selve organisationen/IT-systemet, og ikke til en navngiven konsulent.

| Min side Sprøjtejournaler Indberetninger                                                                                            |
|----------------------------------------------------------------------------------------------------|
|                                                                                                    |
| Min side                                                                                                    |
| Her kan du administrere dine virksomhedsoplysninger og afgive samtykke til at andre må indberette din sprøjtejournal på dine vegne. |
| Navn                                                                                                    |
| Blomsterbutikken A/S                                                                                                    |
| CVR-nr.                                                                                                    |
|                                                                                                    |
| Indberetningspligt                                                                                                    |
| Fjern kun markeringen, hvis din virksomhed IKKE er indberetningspligtig 👔                                                           |
| Delegering af indberetning                                                                                                    |
| Vælg indberetter                                                                                                    |
| Delegering af indberetning af din sprøjtejournal til ekstern organisation 👔                                                         |
| Sem 🦉                                                                                                    |

Delegeringen (fuldmagten) kræver, at Miljøstyrelsens og landbrugsorganisationens IT-systemer understøtter hinanden.

I øjeblikket har SEGES/Mark Online og Datalogisk/Næsgaard Mark sådan et IT-system.

Tryk på piltasten i feltet "Vælg indberetter" for at delegere fuldmagt. Du kan kun vælge at delegere fuldmagt til Mark Online eller til Næsgaard Mark.

| Vin side                                                                                                    |                                                                 |                          |                          |                        |          |
|----------------------------------------------------------------------------------------------------|-----------------------------------------------------------------|--------------------------|--------------------------|------------------------|----------|
| Her kan du administrere dine vir                                                                                                    | ksomhedsoplysninger og                                          | afgive samtykke til at a | ndre må indberette vin   | sprøjtejournal på dine | e vegne. |
| lavn                                                                                                    |                                                                 |                          |                          |                        |          |
| Blomsterbutikken A/S                                                                                                    |                                                                 |                          |                          |                        |          |
| :VR-nr.                                                                                                    |                                                                 |                          |                          |                        |          |
|                                                                                                    |                                                                 |                          |                          |                        |          |
| Indberetningspligt                                                                                                    |                                                                 |                          |                          |                        |          |
| Fjern kun markeringen, hvis din v                                                                                                    | rksomhed IKKE er indberet                                       | ningspligtig 👩           |                          |                        |          |
|                                                                                                    |                                                                 |                          |                          |                        | · \.     |
| Delegering af indberetning                                                                                                    |                                                                 |                          |                          |                        |          |
| Vælg indberetter                                                                                                    |                                                                 |                          |                          |                        |          |
| Vælg indberetter                                                                                                    | rk Opling)                                                      |                          |                          |                        |          |
| Datalogisk A/S (Nassgaard Mark)                                                                                                    | rk Online)                                                      |                          |                          |                        |          |
|                                                                                                    |                                                                 |                          |                          |                        |          |
|                                                                                                    |                                                                 |                          |                          |                        |          |
|                                                                                                    |                                                                 |                          |                          |                        | 🕒 Gem    |
|                                                                                                    |                                                                 |                          |                          |                        | 🝃 Gem    |
| ryk "Gem" for at opda                                                                                                    | itere oplysninger                                               | ne.                      |                          |                        | 🗲 Gem    |
| ryk "Gem" for at opda                                                                                                    | itere oplysninger                                               | ne.                      |                          | ;                      | 🗲 Gem    |
| ryk "Gem" for at opda                                                                                                    | atere oplysninger                                               | me.                      |                          | ;                      | Gem      |
| ryk "Gem" for at opda                                                                                                    | atere oplysninger                                               | ne.                      |                          | ;                      | Gem      |
| Tryk "Gem" for at opda<br>Min side Sprøjtejournaler                                                                                                    | atere oplysninger                                               | ne.                      |                          |                        | Gem      |
| Tryk "Gem" for at opda                                                                                                    | atere oplysninger                                               | ne.                      |                          | ,                      | Gem      |
| Tryk "Gem" for at opda<br>Min side Sprøjtejournaler<br>Ain side                                                                                                    | atere oplysninger                                               | ne.                      |                          | ,                      | Gem      |
| Tryk "Gem" for at opda<br>Min side Sprøjtejournaler<br>Min side                                                                                                    | atere oplysninger                                               | ne.                      |                          | ,                      | Gem      |
| Tryk "Gem" for at opda         Min side       Sprøjtejournaler         Min side       Sprøjtejournaler         Min side       Sprøjtejournaler                                                                                                    | Indberetninger                                                  | ne.                      | re må indberette din spr | øjtejournal på dine ve | gne.     |
| Tryk "Gem" for at opda<br>Min side Sprøjtejournaler<br>Min side                                                                                                    | atere oplysninger                                               | ne.                      | re må indberette din spr | øjtejournal på dine ve | gne.     |
| Tryk "Gem" for at opda         Min side       Sprøjtejournaler         Min side         Vin side         er kan du administrere dine virka         avn                                                                                                    | atere oplysninger                                               | me.                      | re må indberette din spr | øjtejournal på dine ve | gne.     |
| Tryk "Gem" for at opda         Min side       Sprøjtejournaler         Min side         Vin side         ler kan du administrere dine virkalavn         Blomsterbuttkken A/S                                                                                                    | atere oplysninger                                               | 'ne.                     | re må indberette din spr | øjtejournal på dine ve | gne.     |
| Tryk "Gem" for at opda         Min side       Sprøjtejournaler         Ain side         vin side         er kan du administrere dine virkavn         Blomsterbutikken A/S         VR-nr.                                                                                                    | atere oplysninger                                               | 'ne.                     | re må indberette din spr | øjtejournal på dine ve | gne.     |
| Tryk "Gem" for at opda         Min side       Sprøjtejournaler         Min side         Vin side         ler kan du administrere dine virk         lavn         Blomsterbutikken A/S         VR-nr.                                                                                                    | atere oplysninger<br>Indberetninger                             | me.                      | re må indberette din spr | øjtejournal på dine ve | gne.     |
| Tryk "Gem" for at opda         Min side       Sprøjtejournaler         Vin side         er kan du administrere dine virka         lavn         Blomsterbutikken A/S         VR-nr.                                                                                                    | atere oplysninger<br>Indberetninger                             | me.                      | re må indberette din spr | øjtejournal på dine ve | gne.     |
| iryk "Gem" for at opda         Min side       Sprøjtejournaler         Ain side         er kan du administrere dine virka         avn         Blomsterbutikken A/S         VR-nr.         Indberetningspligt                                                                                                    | atere oplysninger                                               | me.                      | re må indberette din spr | øjtejournal på dine ve | gne.     |
| Tryk "Gem" for at opda         Min side         Sprøjtejournaler         Min side         Vin side         er kan du administrere dine virka         avn         Blomsterbutikken A/S         VR-nr.         Indberetningspligt         Fjern kun markeringen, hvis din vir                                                                                                    | atere oplysninger<br>Indberetninger<br>oomhedsoplysninger og af | me.                      | re må indberette din spr | øjtejournal på dine ve | gne.     |
| Tryk "Gem" for at opda         Min side       Sprøjtejournaler         Min side       Min side         Vin side       Min side         Ier kan du administrere dine virke       Min side         Ier kan du administrere dine virke       Min side | atere oplysninger<br>Indberetninger<br>omhedsoplysninger og af  | me.                      | re må indberette din spr | øjtejournal på dine ve | gne.     |
| Tryk "Gem" for at opda         Min side         Sprøjtejournaler         Vin side         Her kan du administrere dine virk         Javn         Blomsterbutikken A/S         VR-nr.         Indberetningspligt         Fjern kun markeringen, hvis din vir         elegering af indberetning         rjern delegering                                                                                                    | atere oplysninger<br>Indberetninger<br>omhedsoplysninger og af  | me.                      | re må indberette din spr | øjtejournal på dine ve | gne.     |
| Tryk "Gem" for at opda         Min side         Sprøjtejournaler         Vin side         Her kan du administrere dine virk         Havn         Blomsterbutikken A/S         VK-nr.         Indberetningspligt         Fjern kun markeringen, hvis din vir         relegering af indberetning         Fjern delegering                                                                                                    | atere oplysninger<br>Indberetninger<br>omhedsoplysninger og af  | me.                      | re må indberette din spr | øjtejournal på dine ve | gne.     |

Du kan til enhver tid fjerne delegeringen ved at vælge "Fjern delegering" i rullemenuen. Tryk "Gem" for at opdatere oplysningerne.

Vejledning til sprøjtejournal - føring og indberetning

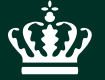

Miljøstyrelsen Haraldsgade 53 2100 København Ø

www.mst.dk